# IST Administration Ekonomi

**IST Analys Ekonomiunderlag** 

2022-09

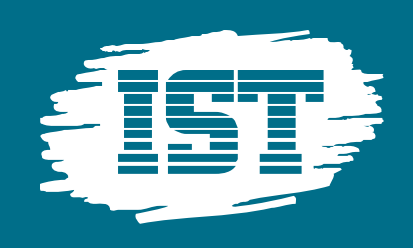

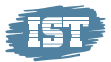

#### Innehållsförteckning

| 1 | IST Ar   | nalys Ekonomiunderlag                           |    |
|---|----------|-------------------------------------------------|----|
|   | 1.1 Visa | IST Analys Ekonomiunderlag                      |    |
|   | 1.1.1    | Visa totalt belopp per mottagare flera perioder | 6  |
|   | 1.1.2    | Visa totalt belopp per pristyp                  | 7  |
|   | 1.1.3    | Visa belopp per elev                            | 8  |
|   | 1.2 Gene | erellt IST Analys Ekonomiunderlag               | 9  |
|   | 1.3 Attg | göra urval i IST Analys Ekonomiunderlag         | 10 |
|   | 1.3.1    | Vad kan man göra urval på                       | 10 |

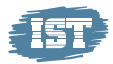

# **1** IST Analys Ekonomiunderlag

I IST Analys Ekonomiunderlag visas dels summering per mottagare och dels summering per person (elev). Genom att göra olika urval bestämmer användaren själv vilken information och vilka summeringar som ska visas. Användaren kan prova sig fram här och klicka på olika val utan att något blir förstört. Det går alltid att rensa det urval man gjort och visa hela underlaget igen.

I IST Analys Ekonomiunderlag visas bara de enheter som användaren är behörig till. Är användaren behörig till flera skolenheter kan ett urval göras på skolenhet.

## 1.1 Visa IST Analys Ekonomiunderlag

För att se IST Analys Ekonomiunderlag gör följande:

- Logga in med användarkonto i IST Administration
- Välj menypunkt för IST Analys
- Välj menypunkt för Visa
- Markera t.ex. Ekonomiunderlag för Grundskola RF
- Tryck på Visa analys-knappen

| IST Analys<br>Visa | Visa analys                                                                                                    |
|--------------------|----------------------------------------------------------------------------------------------------|
| Visa               | Visa analys                                                                                                    |
|                    | Analys Ekonomianalys för Förskola IKE Ekonomianalys för Grundskola IKE Ekonomianalys för Grundskola RF Ekonomianalys för Gymnasiet IKE Ekonomianalys för Gymnasiet INACK Ekonomianalys för Gymnasiet RF Ekonomianalys för Grindskola IKE Ekonomiunderlag för Förskola RF Ekonomiunderlag för Grundskola IKE Ekonomiunderlag för Grundskola IKE |

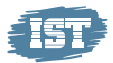

#### För att se önskat resultat gör användaren urval (se avsnitt för hur urval görs) i IST Ekonomiunderlag på:

- Beräkningsmodell
- Beräkningsperiod

Urval kan även göras genom att klicka på förstoringsglaset och markera det som urval ska göras på.

Den övre delen visar Summering per mottagare och den undre delen visar Summering per person. För att se utökad information tryck på plustecknet framför organisation, skolenhet o.s.v.

|                                                                                                    |                                                                                                    |                                                                                                    |                                                                                                    |          |                                                                                                |                                                                                                    |                                                                                                    |          |          |                                                                                                    |                                                       |                     | e e                                                                                               | П• В•                                                                                                    |
|----------------------------------------------------------------------------------------------------|----------------------------------------------------------------------------------------------------|----------------------------------------------------------------------------------------------------|----------------------------------------------------------------------------------------------------|----------|------------------------------------------------------------------------------------------------|----------------------------------------------------------------------------------------------------|----------------------------------------------------------------------------------------------------|----------|----------|----------------------------------------------------------------------------------------------------|-------------------------------------------------------|---------------------|---------------------------------------------------------------------------------------------------|----------------------------------------------------------------------------------------------------|
| isation O Residentingsperiod O                                                                                 |                                                                                                    |                                                                                                    |                                                                                                    |          |                                                                                                |                                                                                                    |                                                                                                    |          |          |                                                                                                    |                                                       |                     |                                                                                                   |                                                                                                    |
|                                                                                                    |                                                                                                    |                                                                                                    |                                                                                                    |          |                                                                                                |                                                                                                    |                                                                                                    |          |          |                                                                                                    |                                                       |                     |                                                                                                   |                                                                                                    |
|                                                                                                    | Summering per mottagare                                                                                                    |                                                                                                    |                                                                                                    |          |                                                                                                |                                                                                                    |                                                                                                    |          |          |                                                                                                    |                                                       |                     |                                                                                                   |                                                                                                    |
|                                                                                                    |                                                                                                    |                                                                                                    |                                                                                                    |          |                                                                                                |                                                                                                    |                                                                                                    |          |          |                                                                                                    |                                                       |                     |                                                                                                   |                                                                                                    |
|                                                                                                    | Organisation Q. Skalenhet Q. Berähn                                                                                                    | ingeperio Q Kemperiod Q                                                                                                    | ristyp Q Prismodel                                                                                                    | I Q      |                                                                                                |                                                                                                    | Wärden                                                                                                    |          |          |                                                                                                    |                                                       |                     |                                                                                                   |                                                                                                    |
|                                                                                                    |                                                                                                    |                                                                                                    |                                                                                                    |          |                                                                                                |                                                                                                    |                                                                                                    |          |          |                                                                                                    |                                                       |                     |                                                                                                   |                                                                                                    |
| a national second second second second second second second second second second second second second second s |                                                                                                    |                                                                                                    |                                                                                                    |          |                                                                                                |                                                                                                    | Belopo                                                                                                    |          |          | Antal un                                                                                                    | Rapersoniumme                                         | er.                 |                                                                                                   |                                                                                                    |
| anger a                                                                                                    | O Norrekaskolan                                                                                                    |                                                                                                    |                                                                                                    |          |                                                                                                |                                                                                                    |                                                                                                    |          |          | 159578,37                                                                                                    |                                                       |                     |                                                                                                   |                                                                                                    |
|                                                                                                    |                                                                                                    |                                                                                                    |                                                                                                    |          |                                                                                                |                                                                                                    |                                                                                                    |          |          |                                                                                                    |                                                       |                     |                                                                                                   |                                                                                                    |
|                                                                                                    |                                                                                                    |                                                                                                    |                                                                                                    |          |                                                                                                |                                                                                                    |                                                                                                    |          |          |                                                                                                    |                                                       |                     |                                                                                                   |                                                                                                    |
|                                                                                                    |                                                                                                    |                                                                                                    |                                                                                                    |          |                                                                                                |                                                                                                    |                                                                                                    |          |          |                                                                                                    |                                                       |                     |                                                                                                   |                                                                                                    |
|                                                                                                    |                                                                                                    |                                                                                                    |                                                                                                    |          |                                                                                                |                                                                                                    |                                                                                                    |          |          |                                                                                                    |                                                       |                     |                                                                                                   |                                                                                                    |
|                                                                                                    |                                                                                                    |                                                                                                    |                                                                                                    |          |                                                                                                |                                                                                                    |                                                                                                    |          |          |                                                                                                    |                                                       |                     |                                                                                                   |                                                                                                    |
|                                                                                                    |                                                                                                    |                                                                                                    |                                                                                                    |          |                                                                                                |                                                                                                    |                                                                                                    |          |          |                                                                                                    |                                                       |                     |                                                                                                   |                                                                                                    |
|                                                                                                    |                                                                                                    |                                                                                                    |                                                                                                    |          |                                                                                                |                                                                                                    |                                                                                                    |          |          |                                                                                                    |                                                       |                     |                                                                                                   |                                                                                                    |
|                                                                                                    |                                                                                                    |                                                                                                    |                                                                                                    |          |                                                                                                |                                                                                                    |                                                                                                    |          |          |                                                                                                    |                                                       |                     |                                                                                                   |                                                                                                    |
|                                                                                                    |                                                                                                    |                                                                                                    |                                                                                                    |          |                                                                                                |                                                                                                    |                                                                                                    |          |          |                                                                                                    |                                                       |                     |                                                                                                   |                                                                                                    |
|                                                                                                    |                                                                                                    |                                                                                                    |                                                                                                    |          |                                                                                                |                                                                                                    |                                                                                                    |          |          |                                                                                                    |                                                       |                     |                                                                                                   |                                                                                                    |
|                                                                                                    |                                                                                                    |                                                                                                    |                                                                                                    |          |                                                                                                |                                                                                                    |                                                                                                    |          |          |                                                                                                    |                                                       |                     |                                                                                                   |                                                                                                    |
|                                                                                                    |                                                                                                    |                                                                                                    |                                                                                                    |          |                                                                                                |                                                                                                    |                                                                                                    |          |          |                                                                                                    |                                                       |                     |                                                                                                   |                                                                                                    |
|                                                                                                    |                                                                                                    |                                                                                                    |                                                                                                    |          |                                                                                                |                                                                                                    |                                                                                                    |          |          |                                                                                                    |                                                       |                     |                                                                                                   |                                                                                                    |
|                                                                                                    | Summering per person                                                                                                    |                                                                                                    |                                                                                                    |          |                                                                                                |                                                                                                    |                                                                                                    |          |          |                                                                                                    |                                                       |                     |                                                                                                   |                                                                                                    |
|                                                                                                    | Summering per person                                                                                                    |                                                                                                    |                                                                                                    |          |                                                                                                |                                                                                                    |                                                                                                    |          |          |                                                                                                    |                                                       |                     |                                                                                                   |                                                                                                    |
|                                                                                                    | Summering per person                                                                                                    | Betkringsperiod Q,                                                                                                    | Dritegrand                                                                                                    | Q.       | Komperiod C, Pero                                                                              | 60mm <sup>2</sup>                                                                                                    | Q, Name                                                                                                    | Q,       | Anton    | Q, Priamadel                                                                                                    |                                                       | Q, Prisbeskrivning  | 9, 1                                                                                              | Belopo                                                                                                    |
|                                                                                                    | Summering per person<br>Boolenet Q.<br>Tetal                                                                                                    | Bestimgsperiod Q                                                                                                    | Dritegranad                                                                                                    | a        | Karrperiad Q, Pere                                                                             | oonnr                                                                                                    | Q, Narns                                                                                                    | Q.       | å/skurs  | Q. Priemodel                                                                                                    |                                                       | Q. Prisbeskrivning  | Q 1<br>1595                                                                                       | Beopp<br>578,37                                                                                                    |
|                                                                                                    | Summering per person<br>Bolevert Q,<br>Tetals<br>Novers 9                                                                                                    | Bestingsperiod Q                                                                                                    | Sritegrand .                                                                                                    | a.       | Kamperiad Q, Pere                                                                              | 10000-1064                                                                                                    | Q, Naron<br>Scra Lindberg                                                                                                    | ( Q, )   | kakura   | Q. Priemodel<br>9 Grundbelcos 2-9                                                                                                    |                                                       | Q. Probeskrivning   | Q 1<br>1995                                                                                       | Beogg<br>578,37<br>337,80                                                                                                    |
|                                                                                                    | Numerifeger person<br>Desent: Q.<br>Tetel<br>Norves 34                                                                                                    | Beskingsperiod Q<br>202207<br>202207                                                                                                    | Dritegrand<br>Nej                                                                                                    | a.       | Korpeliod Q, Pero<br>209<br>209                                                                | 00000 (10000-1064)<br>110000-1064                                                                                                    | Q, Name<br>Scra Unitarg<br>Stra Lintherg                                                                                                    | a.       | Anton    | Q, Prioredel<br>9 Grundbeloge 2-9<br>9 Struktureniktining pe                                                                                                    | r dat:                                                | Q. Probestriving    | Q 1<br>1295<br>11                                                                                 | 840pp<br>578,37<br>137,86<br>366,86                                                                                                    |
|                                                                                                    | Dearner Q.<br>Dearner Q.<br>Total<br>Total<br>Total<br>Total<br>Total<br>Total<br>Total<br>Total<br>Total<br>Total<br>Total<br>Total<br>Total<br>Total<br>Total<br>Total<br>Total                                                                                                    | Betarrigsperid Q,<br>202207<br>202207<br>202007                                                                                                    | Sriegrenkd<br>Fog<br>Fog<br>Fog                                                                                                    | Q.       | Kortperiod Q, Pero<br>209<br>208<br>209<br>208                                                 | 00000                                                                                                    | Q. Same<br>Strie Underg<br>Strie Underg<br>Strie Underg<br>Uns Pervision                                                                                                    | a.       | ketuers  | Q. Pianodel<br>9 Gundologi 24<br>3 Studuwskining pa<br>9 Gundologi 24                                                                                                    | r aley                                                | Q. Prisbaskrivning  | Q 1<br>1595<br>11<br>1<br>1                                                                       | 84000<br>578,37<br>137,90<br>480,80                                                                                                    |
|                                                                                                    | Summarileg per person<br>potenti Q.<br>Tarana 7.6<br>Tarana 7.6<br>Tarana                                                                                                    | Bestinggoerid Q.<br>201207<br>201207<br>201207<br>201207                                                                                                    | Dring/orad<br>Reg<br>Naj<br>Rej                                                                                                    | Q.       | Komperiod CL Pero<br>2009<br>2000<br>2000<br>2000<br>2000<br>2000<br>2000<br>200               | 00000 110000-4064<br>110000-4064<br>110000-1061<br>10000-1461<br>10000-1461                                                                                                    | Q. Namn<br>Dros Unberg<br>Dros Unberg<br>Drok Advesson<br>Link Advesson                                                                                                    | đ        | Årskurs  | Q, Premodel<br>9 Orundbelopp 2-9<br>9 Orundbelopp 2-9<br>9 Orundbelopp 2-9<br>9 Orundbelopp 2-9                                                                                                    | r slav<br>r slav                                      | Q. Probestriving    | Q 1<br>1995<br>11<br>11                                                                           | Beopa<br>578,37<br>337,00<br>460,80<br>337,00<br>337,00<br>200,80                                                                                                    |
|                                                                                                    | Discontracting per person<br>Discontract Q<br>Today<br>Today<br>To                                                                                                    | Bestingueria Q<br>20207<br>20207<br>20207<br>20207<br>20207<br>20207                                                                                                    | Ditigrand<br>Raj<br>Raj<br>Raj<br>Raj                                                                                                    | Q.       | Komperiod Q, Pers<br>2009<br>2000<br>2000<br>2000<br>2000<br>2000<br>2000<br>200               | 00000<br>110006-4064<br>110006-4064<br>10006-4064<br>100201-1451<br>59210-1451<br>59210-1451                                                                                                    | Q, Name<br>Stris Unbleg<br>Stris Unbleg<br>Liss Ofwage<br>Liss Person<br>Area Santhes                                                                                                    | Q.       | Anton    | Q, Dronodel<br>8 Grundbelge A4<br>9 Grundbelge A4<br>9 Grundbelge A4<br>8 Brickburestting pe<br>9 Grundbelge A4<br>8 Brickburestting pe                                                                                                    | r alan<br>r alan                                      | Q. Photoaskriveling | Q 1<br>1995<br>13<br>13<br>13<br>13<br>13<br>13                                                   | 8×000<br>578,37<br>337,80<br>480,80<br>337,00<br>337,00                                                                                                    |
|                                                                                                    | Biometring per person<br>Biotenetic<br>Norme 34<br>forwar 54<br>forwar 54<br>forwar 54<br>forwar 54<br>forwar 54<br>forwar 54<br>forwar 54<br>forwar 54                                                                                                    | Bestinngusetal Q<br>202297<br>202297<br>20229<br>20229<br>20229<br>20229<br>20229<br>20229                                                                                                    | Dregrand<br>Nej<br>Nej<br>Nej<br>Nej<br>Nej                                                                                                    | Q.       | Komperiod Q, Pero<br>2000<br>2000<br>2000<br>2000<br>2000<br>2000<br>2000<br>20                | 000001<br>110000-40044<br>110500-1044<br>100200-1481<br>100201-1481<br>140215-7711                                                                                                    | Q. Name<br>Strie Unthing<br>Dink Lindberg<br>Link Person<br>Link Person<br>Area Standers<br>Area Standers                                                                                                    | Q        | ketuurs  | Q. Prisnadel<br>8. Drustbetop 2-9<br>9. Drustbetop 2-9<br>9. Drustbetop 2-9<br>8. Drustbetop 2-9<br>9. Drustbetop 2-9<br>9. Drustbetop 2-9<br>9. Drustbetop 2-9<br>9. Drustbetop 2-9                                                                                                    | ralan<br>alan                                         | Q. Pisbashivning    | Q 8<br>1995<br>11<br>12<br>12<br>12<br>13                                                         | 5×000<br>578.37<br>137.80<br>137.00<br>200.80<br>337.00<br>337.00<br>337.00<br>200.80                                                                                                    |
|                                                                                                    | Report of the second second se                                                                                                    | 8estimgsetial Q<br>20197<br>20197<br>20197<br>20197<br>20197<br>20197<br>20197<br>20197<br>20197                                                                                                    | Dregrand<br>Rej<br>Rej<br>Rej<br>Rej<br>Rej<br>Rej                                                                                                    | Q,       | Komperiod Q, Pers<br>269<br>260<br>260<br>260<br>260<br>260<br>260<br>260<br>260<br>260<br>260 | 00000<br>110000-4064<br>13000-3064<br>13000-4064<br>13000-440<br>140015-7711<br>140015-7711<br>140015-7711                                                                                                    | Q Namn<br>Scris Lindlerg<br>Sina Lindlerg<br>Sina Lindlerg<br>Sina Lindlerg<br>Lina Pervasion<br>Lina Pervasion<br>Ando Sanches<br>Ando Sanches<br>Ando Sanches                                                                                                    | a,       | Articurs | Q. Primodel<br>8. Ovurdberop AH<br>9. Ovurdberop AH<br>9. Ovurdber | r alan<br>r dan<br>r dan                              | G, Pisbeskrivning   | Q 8                                                                                               | Beopo<br>378,37<br>37,60<br>480,00<br>480,00<br>337,00<br>480,00<br>337,00                                                                                                    |
|                                                                                                    | Description processor<br>Description<br>Description<br>Descript                                                                                                    | Bestinngeseted Q<br>202207<br>202207<br>202207<br>202207<br>202207<br>202207<br>202207<br>202207<br>202207                                                                                                    | Drisgiand<br>Rej<br>Rej<br>Rej<br>Rej<br>Rej<br>Rej<br>Rej<br>Rej                                                                                                    | <i>Q</i> | Komperiod Q, Pero<br>268<br>268<br>268<br>268<br>268<br>268<br>268<br>268<br>268<br>268        | 00000<br>10000-4064<br>10000-4064<br>1000-1481<br>10003-1481<br>10003-1481<br>10003-1781<br>10033-1781<br>10033-1781                                                                                                    | Q Name<br>Strik Lindberg<br>Link Perwan<br>Link Perwan<br>Areka Sachine<br>Areka Sachine<br>Guid Ginason<br>Sud Ginason                                                                                                    | Q.       | årskurs  | Q. Promodel<br>B. Drundbelogs 4-9<br>Strukturweitening par<br>B. Drundbelogs 4-9<br>B. Drukturweitening par<br>B. Drukturweitening par<br>B. Drukturweitening                                                                                                    | r slav<br>r slav<br>r slav                            | Q Probestifying     | Q 1<br>1205<br>11<br>11<br>12<br>12<br>12<br>12<br>12<br>12<br>12<br>12<br>12<br>12<br>12         | Benopo<br>378,37<br>37,00<br>480,00<br>337,00<br>490,00<br>337,00<br>490,00<br>337,00<br>490,00                                                                                                    |
|                                                                                                    | Annotarbay per person<br>personal<br>Tennes 13<br>Norma 13<br>Norma 13<br>No                                                                                                    | Bestinngsertist Q.<br>202397<br>102397<br>102397<br>102397<br>102397<br>102397<br>102397<br>102397<br>102397<br>102397                                                                                                    | Drisgrand<br>Roj<br>Roj<br>Roj<br>Roj<br>Roj<br>Roj<br>Roj<br>Roj<br>Roj<br>Roj                                                                                                    | Q.       | Komperiod Q, Perr<br>2000<br>2000<br>2000<br>2000<br>2000<br>2000<br>2000<br>2                 | 8000/<br>12800-4064<br>12800-4064<br>12800-4081<br>12800-4481<br>12800-4481<br>12800-4481<br>12800-4481<br>1280-5481<br>1280-5481<br>1280-5481                                                                                                    | Q. Rann<br>Strok Lindlerg<br>Strok Lindlerg<br>Link Person<br>Alexik Stermat<br>Alexik Stermat<br>Studio Stermat<br>Studio Star<br>Studio Star<br>Studio Star<br>Star<br>Studio Star<br>Star<br>Studio Star<br>Studio Star<br>Star<br>Studio Star<br>Star<br>Studio Star<br>Star<br>Studio Star<br>Star<br>Studio Star<br>Star<br>Studio Star<br>Star<br>Star<br>Star<br>Star<br>Star<br>Star<br>Star                                                                                                    | a.       | Ånkun    | Q. Primodel<br>8. Oundbecos 44<br>8. Studuestikonig pa<br>9. Oundbecos 44<br>9. Studuestikonig pa<br>9. Oundbecos 24<br>9. Studuestikonig pa<br>9. Studuestikonig pa<br>9. Studuestikonig pa<br>9. Studuestikonig pa                                                                                                    | r alam<br>r elem<br>r elem<br>r elem                  | G. Probestriveing   | Q 8<br>1395<br>13<br>13<br>13<br>13<br>13<br>13<br>13<br>13<br>13<br>13<br>13<br>13<br>13         | 54000<br>578.37<br>337.00<br>480,00<br>337.00<br>337.00<br>337.00<br>337.00<br>337.00<br>337.00<br>337.00<br>337.00<br>337.00                                                                                                    |
|                                                                                                    | Buener<br>Buener<br>Arrows 3<br>Konws 3<br>Konws 4<br>Konws 4<br>Konws 4 | 8estimpersid Q<br>20227<br>20227<br>20277<br>20277<br>20277<br>20277<br>20277<br>20277<br>20277<br>20277<br>20277<br>20277<br>20277<br>20277<br>20277<br>20277<br>20277<br>20277<br>20277<br>20277<br>20277<br>20277<br>20277<br>20277<br>20277<br>20277<br>20277<br>20277<br>20277<br>202777<br>202777<br>202777<br>202777<br>2027777<br>2027777<br>20277777<br>20277777777                                                                                                    | Disgrand<br>Reg<br>Reg<br>Reg<br>Reg<br>Reg<br>Reg<br>Reg<br>Reg<br>Reg<br>Reg                                                                                                    | Q.       | Komperiod Q Pers<br>200<br>200<br>200<br>200<br>200<br>200<br>200<br>200<br>200<br>20          | 00/0/<br>110006-4064<br>130202-1481<br>130202-1481<br>130202-1481<br>130202-1481<br>14013-7711<br>17032-2081<br>77032-2081<br>77032-2081<br>77032-2081                                                                                                    | None     Stratung     Stratung     Stratung     Stratung     And Same     And Same     And Same     Suddame     Doubase     Doubase                                                                                                    | <i>a</i> | Jatur .  | Q. Prinnadel<br>Bruthzeskillerig pa<br>Druthzeskillerig pa<br>Druthzeskillerig<br>Druthzeskillerig<br>Drut                                                                                                    | r slav<br>r slav<br>r slav<br>r slav                  | Q Probestifying     | Q 1995<br>1995<br>13<br>13<br>13<br>13<br>13<br>13<br>13<br>13<br>13<br>13<br>13<br>13<br>13      | Betoso<br>378,37<br>137,00<br>460,06<br>337,00<br>480,00<br>337,00<br>480,00<br>337,00<br>480,00<br>137,00<br>480,00<br>137,00<br>480,00                                                                                                    |
|                                                                                                    | Description present<br>Description<br>Team Call<br>Team Call                                                                                                    | Bestivinguerial Q<br>202397<br>202397<br>202007<br>202397<br>20239 | Sringyrand<br>Reg<br>Nag<br>Nag<br>Nag<br>Nag<br>Nag<br>Nag<br>Nag<br>Nag<br>Nag<br>Na                                                                                                    | Q.<br>   | Komperiod Q, Pers<br>268<br>268<br>268<br>268<br>268<br>268<br>268<br>268<br>268<br>268        | 80007<br>118000-4064<br>118000-4064<br>118000-40000<br>118000-40000<br>118000-40000<br>118000-40000<br>118000-40000<br>118000-40000<br>118000-40000<br>1180000000000000000000000000000000                                                                                                    | Q. Norm<br>Stree Lindlerg<br>Stree Lindlerg<br>Dire Derwan<br>Lindlerwan<br>Avest Bartman<br>Avest Bartman<br>Burd Stanson<br>Durd Strees<br>Durd Strees | <u>q</u> | Jetion . | Premodel     Orunberopi A-9     Orunberopi A-9                                                                                                    | ralas<br>ralas<br>ralas<br>ralas<br>ralas<br>ralas    | C. Probestryring    | Ci 8<br>1995<br>11<br>13<br>13<br>13<br>13<br>13<br>13<br>13<br>13<br>13<br>13<br>13<br>13        | 5eropo<br>376,37<br>37,00<br>337,00<br>337,00<br>400,00<br>337,00<br>400,00<br>337,00<br>137,00<br>137,00<br>137,00                                                                                                    |
|                                                                                                    | Normal Top per per per per per per per per per pe                                                                                                    | D. Distancements     D. Distancements     Distance     Distance                                                                                                    | Dispressi<br>Noj<br>Noj<br>Noj<br>Noj<br>Noj<br>Noj<br>Noj<br>Noj<br>Noj<br>Noj                                                                                                    | Q.       | Komperiod Q Pers<br>200<br>200<br>200<br>200<br>200<br>200<br>200<br>200<br>200<br>20          | 60/h/<br>128006-1064<br>128006-1064<br>128006-1064<br>128026-1064<br>128026-1066 | Same     Same     Sonau-Inflame     Sonau-Inflame     Sonau-Inflame     Sonau-Inflame     Sonau-Inflame     Anaut Annue     Anaut Annue     Sonau-Inflame     Dou-Almean     Dou-Almean     Dou-Almean                                                                                                    | Q        | latun    | O, Primodel     Overbeings44     Overbeings44                                                                                                    | r alan<br>r dan<br>r dan<br>r dan<br>r dan            | Q. Prosestifying    | 0, 1<br>1993<br>1<br>1<br>1<br>1<br>1<br>1<br>1<br>1<br>1<br>1<br>1<br>1<br>1<br>1<br>1<br>1<br>1 | Betopp<br>378,37<br>137,00<br>140,00<br>137,00<br>140,00<br>137,00<br>140,00<br>137,00<br>140,00<br>137,00<br>140,00<br>137,00<br>140,00<br>137,00<br>140,00<br>137,00<br>140,00<br>137,00<br>140,00<br>137,00<br>137,00 |
|                                                                                                    | Description of the second second seco                                                                                                    | Retroppend Q<br>2007<br>2007<br>2007<br>2007<br>2007<br>2007<br>2007<br>200                                                                                                    | Dringrand<br>Perj<br>Perj | Q,       | Komperiod Q, Pers<br>269<br>260<br>260<br>260<br>260<br>260<br>260<br>260<br>260<br>260<br>260 | 00m/<br>1000-1064<br>1000-1064<br>1000-1064<br>1000-1451<br>1000-1451<br>1000-1451<br>17010-1065<br>17010-065<br>17010-065<br>17010-065<br>17010-065                                                                                                    | Q. Norm<br>Streat Lindlerg<br>Dina Lindlerg<br>Dina Lindlerg<br>Dina Perwan<br>Lina Perwan<br>Arada Sachman<br>Buru Janean<br>Buru Janean<br>Buru Janean<br>Buru Janean<br>Arada Nasan<br>Arada Nasan                                                                                                    | Q.       | kature   | Drumbelgi     Drumbelgi A4     Drumbelgi A4     Drumbelgi A4     Drumbelgi A4     Drumbelgi A     Drumbelgi A     Drumbelgi A     Drumbelgi A     Drumbelgi A     Drumbelgi A     Drumbelgi A     Drumbelgi A     Drumbelgi A     Drumbelgi A     Drumbelgi A     Drumbelgi A     Drumbelgi A      Drumbelgi A                                                                                                    | ralas<br>edes<br>edes<br>edes<br>edes<br>edes<br>edes | G. Probestriving    | C 1<br>1995<br>11<br>12<br>12<br>12<br>12<br>12<br>12<br>12<br>12<br>12<br>12<br>12<br>12         | Beropo<br>378,37<br>337,00<br>480,00<br>337,00<br>480,00<br>337,00<br>480,00<br>337,00<br>480,00<br>137,00<br>480,00<br>337,00<br>480,00<br>137,00<br>480,00                                                                                                    |
|                                                                                                    | Devel C.<br>Devel C.<br>Devel C.<br>Devel C.<br>Devel C.<br>Noración C.<br>Noración C.<br>Noració                                                                                                    | 9. 1999<br>1997<br>1993<br>1993<br>1993<br>1993<br>1993<br>1993                                                                                                    | Dresprend (<br>749)<br>749<br>749<br>749<br>749<br>749<br>749<br>749<br>749                                                                                                    | Q.       | Konsperiod Q, Pers<br>2009<br>2000<br>2000<br>2000<br>2000<br>2000<br>2000<br>200              | 00007 18800-4064<br>18800-4064<br>18800-1481<br>88030-1481<br>88030-1481<br>88030-1481<br>88030-1481<br>88030-1481<br>98030-1481<br>97030-0485<br>97030-0485<br>97030-0485<br>97030-0485<br>97030-0485                                                                                                    | Kenn     Sona Linderg     Sona Linderg     Sona Linderg     Linderg     L                                                                                                    | Q        | katun    | O, Primodel     Orchology 4-9     Orchology 4-9     Orchology                                                                                                    | ralas<br>ralas<br>ralas<br>ralas<br>ralas             | Q. Pitowskrivering  | G 8<br>1393<br>13<br>13<br>13<br>13<br>13<br>13<br>13<br>13<br>13<br>13<br>13<br>13<br>13         | Beroop<br>378.37<br>337.60<br>337.60<br>337.60<br>337.60<br>337.60<br>337.60<br>337.60<br>337.60<br>337.60<br>337.60<br>337.60<br>337.60<br>337.60<br>337.60<br>337.60                                                                                                    |

För att välja vilken/vilka perioder som ska visas:

- Tryck på Beräkningsperiod
- Markera de perioder som ska visas
- Tryck på gröna bocken

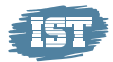

| Ekonomiunderlag RF GR                                    |                                                                                                    |                                                                                                    |                                                                                                    |          |              |                                                                                                    |                                                                                                    |       |                                                                                                    |                                                                                                    |                    | e e                                                                                                    |                                                                                                    |
|----------------------------------------------------------|----------------------------------------------------------------------------------------------------|----------------------------------------------------------------------------------------------------|----------------------------------------------------------------------------------------------------|----------|--------------|----------------------------------------------------------------------------------------------------|----------------------------------------------------------------------------------------------------|-------|----------------------------------------------------------------------------------------------------|----------------------------------------------------------------------------------------------------|--------------------|----------------------------------------------------------------------------------------------------|----------------------------------------------------------------------------------------------------|
|                                                          |                                                                                                    |                                                                                                    |                                                                                                    |          |              |                                                                                                    |                                                                                                    |       |                                                                                                    |                                                                                                    |                    |                                                                                                    |                                                                                                    |
|                                                          |                                                                                                    |                                                                                                    |                                                                                                    |          |              |                                                                                                    |                                                                                                    |       |                                                                                                    |                                                                                                    |                    |                                                                                                    |                                                                                                    |
|                                                          | Summering per mottage                                                                                                    | are                                                                                                    |                                                                                                    |          |              |                                                                                                    |                                                                                                    |       |                                                                                                    |                                                                                                    |                    |                                                                                                    |                                                                                                    |
|                                                          | [                                                                                                    |                                                                                                    |                                                                                                    |          |              |                                                                                                    |                                                                                                    |       |                                                                                                    |                                                                                                    |                    |                                                                                                    |                                                                                                    |
|                                                          | Organisation Q. Skolenh                                                                                                    | et Q Beräkningsperio Q Korrperiod Q                                                                                                    | Pristyp Q. Prise                                                                                                    | nodell Q |              |                                                                                                    | Värden                                                                                                    |       |                                                                                                    |                                                                                                    |                    |                                                                                                    |                                                                                                    |
| ngemodel                                                 |                                                                                                    |                                                                                                    |                                                                                                    |          |              |                                                                                                    | Belopp                                                                                                    |       |                                                                                                    | Antal unika personnummer                                                                                                    |                    |                                                                                                    |                                                                                                    |
|                                                          | Norrekaskelan                                                                                                    |                                                                                                    |                                                                                                    |          |              |                                                                                                    |                                                                                                    |       | 159 578.37                                                                                                    |                                                                                                    |                    |                                                                                                    |                                                                                                    |
|                                                          | O Norreka 7-9                                                                                                    |                                                                                                    |                                                                                                    |          |              |                                                                                                    |                                                                                                    |       | 35 419,00                                                                                                    |                                                                                                    |                    |                                                                                                    |                                                                                                    |
| 🗊 🗙 🗹                                                    | O Norreka F-6                                                                                                    |                                                                                                    |                                                                                                    |          |              |                                                                                                    |                                                                                                    |       | 124 159.37                                                                                                    |                                                                                                    |                    |                                                                                                    |                                                                                                    |
| 1 Olivitateda                                            |                                                                                                    |                                                                                                    |                                                                                                    |          |              |                                                                                                    |                                                                                                    |       |                                                                                                    |                                                                                                    |                    |                                                                                                    |                                                                                                    |
| 50K/1807000                                              |                                                                                                    |                                                                                                    |                                                                                                    |          |              |                                                                                                    |                                                                                                    |       |                                                                                                    |                                                                                                    |                    |                                                                                                    |                                                                                                    |
| 202287.4                                                 |                                                                                                    |                                                                                                    |                                                                                                    |          |              |                                                                                                    |                                                                                                    |       |                                                                                                    |                                                                                                    |                    |                                                                                                    |                                                                                                    |
| 201907                                                   |                                                                                                    |                                                                                                    |                                                                                                    |          |              |                                                                                                    |                                                                                                    |       |                                                                                                    |                                                                                                    |                    |                                                                                                    |                                                                                                    |
| 201903                                                   |                                                                                                    |                                                                                                    |                                                                                                    |          |              |                                                                                                    |                                                                                                    |       |                                                                                                    |                                                                                                    |                    |                                                                                                    |                                                                                                    |
|                                                          |                                                                                                    |                                                                                                    |                                                                                                    |          |              |                                                                                                    |                                                                                                    |       |                                                                                                    |                                                                                                    |                    |                                                                                                    |                                                                                                    |
| 201000                                                   |                                                                                                    |                                                                                                    |                                                                                                    |          |              |                                                                                                    |                                                                                                    |       |                                                                                                    |                                                                                                    |                    |                                                                                                    |                                                                                                    |
| 201909                                                   |                                                                                                    |                                                                                                    |                                                                                                    |          |              |                                                                                                    |                                                                                                    |       |                                                                                                    |                                                                                                    |                    |                                                                                                    |                                                                                                    |
| 201969<br>201918                                         |                                                                                                    |                                                                                                    |                                                                                                    |          |              |                                                                                                    |                                                                                                    |       |                                                                                                    |                                                                                                    |                    |                                                                                                    |                                                                                                    |
| 201909<br>201910<br>201911                               | Summerican are served                                                                                                    |                                                                                                    |                                                                                                    |          |              |                                                                                                    |                                                                                                    |       |                                                                                                    |                                                                                                    |                    |                                                                                                    |                                                                                                    |
| 201909<br>201910<br>201911<br>201911                     | Summering per person                                                                                                    |                                                                                                    |                                                                                                    |          |              |                                                                                                    |                                                                                                    |       |                                                                                                    |                                                                                                    |                    |                                                                                                    |                                                                                                    |
| 201960<br>201920<br>201911<br>201912<br>201912<br>202061 | Summering per person                                                                                                    | Q. Betäningsperiod C                                                                                                    | L Integrerad                                                                                                    | đ        | Komperiod Q, | Personnr                                                                                                    | Q, Nami                                                                                                    | Q Ar  | ure Q, Prismodell                                                                                                    |                                                                                                    | D, Priabeskrivning | Q.                                                                                                    | Belopp                                                                                                    |
| 201000<br>201010<br>201011<br>201012<br>201012<br>201001 | Summering per person<br>Skolennet                                                                                                    | Q, Bedikringsseriod C                                                                                                    | 1 Integrerad                                                                                                    | q        | Komperiod Q, | Personn                                                                                                    | Q, Namn                                                                                                    | q ha  | ure Q, Prismodeli                                                                                                    |                                                                                                    | D, Priabeskrivning | Q. 1593                                                                                                    | Belopp<br>578,37                                                                                                    |
| 201949<br>201928<br>201928<br>201921<br>201922<br>202045 | Summering per person<br>Skoenhet<br>Totala<br>Norska 7-9                                                                                                    | Q, Bedäningsserind C<br>20229                                                                                                    | I, Integrerad<br>7 Nej                                                                                                    | đ        | Komperiod Q  | Personnr<br>20010305-4064                                                                                                    | Q, Namn<br>BtinaLindberg                                                                                                    | Q. An | ure Q, Prismodell<br>9 Grundbelop                                                                                                    | 049                                                                                                    | D, Priabeskrivning | Q 159                                                                                                    | Belopp<br>578-37<br>337,08                                                                                                    |
| 201949<br>201949<br>201921<br>201921<br>202940           | Summering per person<br>Balentet<br>Totale<br>Noreta 7-9<br>Noreta 7-9                                                                                                    | Q, Berähningsperiod C<br>20220<br>20220                                                                                                    | l, Integretad<br>7 Niej<br>7 Niej                                                                                                    | Q        | Komperiod Q  | Personnr<br>20010305-4064<br>20010305-2064                                                                                                    | Q, Namn<br>Btina Lindberg<br>Btina Lindberg                                                                                                    | Q. An | ura Q, Priemodell<br>9 Grundbelop<br>9 Strukturenii                                                                                                    | 5-8-9<br>Etning per elev                                                                                                    | Q. Prisbeskrivning | Q 1593                                                                                                    | Belopp<br>578-37<br>337,00<br>400,00                                                                                                    |
| 201966<br>201950<br>201921<br>201921<br>201922<br>202061 | Summering per person<br>Desentet<br>Total<br>Norma 2-9<br>Norma 2-9<br>Norma 2-9                                                                                                    | Q, Betkningspend Q<br>18228<br>18228<br>18228                                                                                                    | L Integretad<br>7 Noj<br>7 Noj<br>7 Noj<br>7 Noj                                                                                                    | Q.       | Kamperiod Q  | Personnr<br>20010505-4064<br>20010806-4064<br>20030201-1481                                                                                                    | Q, Namn<br>Btira Lindberg<br>Btira Lindberg<br>Lina Penhason                                                                                                    | Q. An | ura Q, Priemodell<br>9 Grundbelop<br>9 Grundbelop<br>9 Grundbelop                                                                                                    | 5-2-9<br>Bining per elev<br>5-2-9                                                                                                    | Q, Prisbeskrivning | Q 1595                                                                                                    | Belopp<br>578.37<br>337,00<br>400,00<br>337,00                                                                                                    |
| 201360<br>201352<br>201351<br>201352<br>201366           | Summering per person<br>Bioentet<br>Tetale<br>Norma 70<br>Norma 70<br>Norma 70<br>Norma 70                                                                                                    | C, Betliningsenied C<br>38229<br>38229<br>38229<br>38229                                                                                                    | <ol> <li>Integrerad</li> <li>Nej</li> <li>Nej</li> <li>Nej</li> <li>Nej</li> </ol>                                                                                                    | Q.       | Komperiod Q  | Personnr<br>20010806-4064<br>20010806-4064<br>20030201-481<br>20030201-481                                                                                                    | C, Namn<br>Brina Lindberg<br>Brina Lindberg<br>Lina Pelvason<br>Lina Pelvason                                                                                                    | Q, An | ura Q, Priamodell<br>9 Grundbelop<br>9 Strukturenii<br>9 Grundbelop<br>9 Strukturenii                                                                                                    | 1<br>2-8-9<br>2019 per elev<br>2-9<br>3<br>510g per elev                                                                                                    | Q, Prisbeskrivning | Q 1398                                                                                                    | Belopp<br>578,37<br>337,09<br>400,08<br>337,08<br>400,08                                                                                                    |
| 201800<br>201820<br>201821<br>201821<br>201821<br>20180  | Summering per person<br>Basentet<br>Total<br>Noreita 7-9<br>Noreita 7-9<br>Noreita 7-9<br>Noreita 7-9<br>Noreita 7-9                                                                                                    | Q Betimingsenid C<br>1927<br>1929<br>1929<br>1929<br>1929<br>1929<br>1929                                                                                                    | k Integrerad<br>7 Nej<br>7 Nej<br>7 Nej<br>7 Nej<br>7 Nej                                                                                                    | Q.       | Remperied Q  | Personnr<br>20010806-4064<br>20030806-4064<br>20030201-480<br>20030201-1481<br>20030201-1481                                                                                                    | Q. Namn<br>Böha Lindberg<br>Bins Lindberg<br>Lins Pahrsaon<br>Lins Pahrsaon<br>Aleis Sanchez                                                                                                    | q, ka | ura Q, Prismodel<br>9 Grundbelop<br>9 Struktureai<br>9 Grundbelop<br>9 Struktureai<br>9 Grundbelop                                                                                                    | )<br>549<br>Bining per elev<br>549<br>Bining per elev<br>549                                                                                                    | Q. Prisbeskrivning | Q 1590                                                                                                    | Belopp<br>578,37<br>337,89<br>400,80<br>337,88<br>400,00<br>337,88                                                                                                    |
| 31580<br>34553<br>34333<br>34333<br>34333<br>34345       | Summering per person<br>Desend<br>Total<br>Torrels 7-9<br>Norrels 7-9<br>Norrels 7-9<br>Norrels 7-9<br>Norrels 7-9<br>Norrels 7-9<br>Norrels 7-9                                                                                                    | Q, Betterryssenior C<br>90229<br>90229<br>90220<br>90220<br>90220<br>90220<br>90220<br>90220<br>90220                                                                                                    | <ul> <li>Integrerad</li> <li>Nej</li> <li>Nej</li> <li>Nej</li> <li>Nej</li> <li>Nej</li> <li>Nej</li> <li>Nej</li> </ul>                                                                                                    | Q,<br>   | Komperiod Q  | Personnr<br>20010806-4064<br>20010806-4064<br>20030201-1481<br>20030201-1481<br>20040815-TF11<br>20040815-TF11                                                                                                    | Q, Namn<br>Brins Lindberg<br>Brins Lindberg<br>Lins Pahrsaon<br>Lins Pahrsaon<br>Alexis Sarchez<br>Alexis Sarchez                                                                                                    | Q. An | ura Q, Priamodell<br>9 Grundbelog<br>9 Strukturenä<br>9 Grundbelog<br>9 Strukturenä<br>9 Strukturenä                                                                                                    | 0.4-9<br>tining per ellev<br>5-9<br>tining per ellev<br>3-9<br>5-9                                                                                                    | Q. Prisbeskrivning | Q, 1199<br>1199<br>11<br>11<br>11<br>11<br>11<br>11<br>11<br>11<br>11<br>11                                                                                                    | Belopp<br>578,37<br>400,00<br>337,00<br>400,00<br>337,00<br>400,00<br>337,00                                                                                                    |
| 94349<br>24359<br>24351<br>24353<br>24385                | Summering per person<br>District<br>Teach<br>Teach                                                                                                    | Q Beteringsperar C<br>20228<br>30238<br>30238<br>3020<br>30238<br>30238<br>30238<br>30238<br>30238<br>30238<br>30238<br>30238<br>30238<br>30238<br>30238<br>30238<br>30238<br>30238<br>30238<br>30238<br>30238<br>30238<br>30238<br>30238<br>30238<br>30238<br>30238<br>30238<br>30238<br>30238<br>30256<br>30256<br>30256<br>30256<br>30256<br>30256<br>30256<br>30256<br>30256<br>30256<br>30256<br>30256<br>30256<br>30256<br>30256<br>30256<br>30256<br>30256<br>30256<br>30256<br>30056<br>30056<br>30056<br>30056<br>30056<br>30056<br>30056<br>30056<br>30056<br>30056<br>30056<br>30056<br>30056<br>30056<br>30056<br>30056<br>30056<br>30056<br>30056<br>30056<br>30056<br>30056<br>30056<br>30056<br>30056<br>30056<br>30056<br>30056<br>30056<br>30056<br>30000000000                                                                    | L         Integrented           P         Neij           7         Neij           7         Neij           7         Neij           7         Neij           7         Neij           7         Neij           7         Neij                                                                                                    | Q.       | Komperiod Q  | Personn<br>20010806-0064<br>20010806-0064<br>20030201-1401<br>20030201-1401<br>20030815-FF11<br>20030815-FF11<br>20070815-0663                                                                                                    | Q. Namn<br>Bins Lindberg<br>Bins Lindberg<br>Lins Perivaon<br>Lins Perivaon<br>Lins Perivaon<br>Aleit Sancher<br>Aleita Sancher<br>Aleita Sancher                                                                         | Q. Aa | UT Q, Prismodel<br>9 Grundbelop<br>9 Brukturensi<br>9 Grundbelop<br>9 Brukturensi<br>9 Grundbelop<br>9 Brukturensi<br>9 Grundbelop                                                                                                    | t<br>b 4-9<br>btning per elev<br>5-9<br>btning per elev<br>5-9<br>btning per elev<br>5-9<br>btning per elev                                                                                                    | Q, Prisbeskrivning | Q 119                                                                                                    | Belopp<br>578,37<br>337,00<br>400,00<br>337,80<br>400,00<br>337,80<br>337,80                                                                                                    |
| 94440<br>94443<br>94443<br>94443<br>94443<br>94445       | Summerleg per person<br>Discont<br>Total<br>Norma 7-9<br>Norma 7-9<br>Norma 7-9<br>Norma 7-9<br>Norma 7-9<br>Norma 7-9<br>Norma 7-9                                                                                                    | Q Betteringsource C<br>02229<br>02229<br>02220<br>02220<br>0220<br>0220<br>0220<br>0220<br>0220<br>0220<br>0220<br>0220<br>0220<br>0220<br>0220<br>0220<br>0220<br>0220<br>0220<br>0200<br>0200<br>0200<br>0200<br>0200<br>0200<br>0200<br>0200<br>0200<br>0200<br>0200<br>0200<br>0200<br>0200<br>0200<br>0200<br>0200<br>0200<br>0200<br>0200<br>0200<br>0200<br>0200<br>0200<br>0200<br>0200<br>0200<br>0200<br>0200<br>0200<br>0000<br>000000                                                                                                    | <ul> <li>Integrenal</li> <li>Integrenal</li> <li>Neij</li> <li>Neij</li> <li>Neij</li> <li>Neij</li> <li>Neij</li> <li>Neij</li> <li>Neij</li> <li>Neij</li> <li>Neij</li> <li>Neij</li> <li>Neij</li> <li>Neij</li> </ul>                                                                                                    | Q        | Kemperiod Q  | Personnr<br>20010806-4064<br>20010806-4064<br>20030201-481<br>20030201-481<br>2003015-11<br>20040815-11<br>20040815-11<br>20040815-11<br>20070810-1963                                                                                  | Q. Name<br>Bina Lindberg<br>Bina Lindberg<br>Lina Pehrason<br>Lina Pehrason<br>Alexis Banchez<br>Alexis Banchez<br>Guid Dismason<br>Guid Dismason<br>Guid Dismason                                                        | Q ka  | Ura Q, Prismodell<br>9 Grundbelog<br>9 Brukturensi<br>9 Grundbelog<br>9 Grundbelog<br>9 Brukturensi<br>9 Drundbelog<br>9 Brukturensi<br>9 Srukturensi                                                                                                    | 0-5-9<br>10-10g per eller<br>5-2-9<br>10-10g per eller<br>5-2-9<br>10-10g per eller<br>5-2-9<br>10-10g per eller                                                                                                    | Q. Probesterwing   | Q 139 5                                                                                                    | Belopp<br>578.37<br>337.00<br>400.00<br>337.80<br>400.00<br>337.80<br>400.00<br>337.80<br>400.00                                                                                                    |
| 94349<br>94349<br>94351<br>94351<br>94352<br>94345       | Summerlog per person<br>base 5<br>base 5<br>bases 5<br>bases 5<br>bases 7<br>bases 7<br>bas | Q Betteruppend C<br>9828<br>9828<br>9828<br>9828<br>9828<br>9828<br>9828<br>982                                                                                                    | L Integrand<br>T Naj<br>Naj<br>Naj<br>Naj<br>Naj<br>Naj<br>Naj<br>Naj                                                                                                    | Q,       | Komperiod Q  | Personn/<br>20010806-4064<br>20010806-4064<br>20030201-481<br>20030201-481<br>20030201-481<br>20030201-481<br>20030101-7F11<br>20030101-963<br>20030101-963                                                                             | Q Namn<br>Bros Lindberg<br>Bros Lindberg<br>Lins Person<br>Lins Person<br>Lins Person<br>Lins Person<br>Lins Benhes<br>Out & Granson<br>Duit & Granson<br>Bill & Granson                                                  | Q, An | ura Q, Priamodell<br>9 Grundbelop<br>9 Brukterwai<br>9 Grundbelop<br>9 Brukturwai<br>9 Grundbelop<br>9 Brukturwai<br>9 Grundbelop<br>9 Brukturwai<br>9 Grundbelop                                                                                                    | 1<br>5-5-9<br>5-5-9<br>5-6-9<br>5-6-9<br>5-6-9<br>5-6-9<br>5-6-9                                                                                                    | Q, Prisbeskrivning | Q, 159<br>159<br>1<br>1<br>1<br>1<br>1<br>1<br>1<br>1<br>1<br>1<br>1<br>1<br>1<br>1<br>1<br>1                                                                                                    | Belopp<br>578.37<br>337.00<br>337.00<br>400.00<br>337.00<br>400.00<br>337.00<br>400.00<br>337.00                                                                                                    |
| 9000<br>3010<br>3011<br>3011<br>3012<br>3050             | Summering per person<br>Descript<br>Teste<br>Teste                                                                                                    | Q Betteropperson C<br>30272<br>30272 | k.         Integrand           7         Naj           7         Naj           7         Naj           7         Naj           7         Naj           7         Naj           7         Naj           7         Naj           7         Naj           7         Naj           7         Naj                                                                                                    | Q        | Kemperiod Q  | Personn/<br>20010806-4064<br>20030806-4064<br>20030201-481<br>20030201-481<br>20030201-481<br>20030201-481<br>20070101-483<br>20070101-483<br>20070101-483<br>20070101-4263                                                             | C. Nam<br>Bina Lindberg<br>Bina Lindberg<br>Bina Lindberg<br>Lina Pervasion<br>Aleita Banchez<br>Aleita Banchez<br>Aleita Banchez<br>Guid Obreasion<br>Elvin Jonasm<br>Elvin Jonasm                                       | Q An  | ura Q Prismodell<br>9 Grundbelog<br>9 Grundbelog<br>9 Grundbelog<br>9 Grundbelog<br>9 Grundbelog<br>9 Grundbelog<br>9 Grundbelog<br>9 Grundbelog<br>9 Grundbelog<br>9 Grundbelog<br>9 Grundbelog<br>9 Grundbelog<br>9 Grundbelog                                                                                                    | 0.4-9<br>Biting gereller<br>5-8<br>Biting gereller<br>3-8<br>Biting gereller<br>3-8<br>Biting gereller<br>3-8<br>Biting gereller                                                                                                    | Q, Probestrivning  | Q 199<br>199<br>4<br>1<br>1<br>1<br>1<br>1<br>1<br>1<br>1<br>1<br>1<br>1<br>1<br>1<br>1<br>1                                                                                                    | Belopp<br>378,37<br>337,00<br>400,00<br>337,00<br>400,00<br>337,00<br>400,00<br>337,00<br>400,00<br>337,00<br>400,00<br>337,00<br>400,80<br>837,00<br>400,00<br>400,000<br>400,000<br>400,00                           |
| 3005<br>2003<br>2003<br>2003<br>2005                     | Summelog per person<br>transf<br>Index 3-3<br>transf 3-<br>transf 3-                                                                                                    | Q. Betterryssend C<br>9203<br>9203<br>9202<br>9202<br>9202<br>9202<br>9202<br>9202                                                                                                    | <ul> <li>L. Totogravad</li> <li>Jotogravad</li> <li>Neij</li> <li>Neij</li> </ul>                                                                                                    | Q        | Komperiod Q  | Personn/<br>20010806-0064<br>20030806-0064<br>20030801-1481<br>2003081-1481<br>20030815-17F11<br>20040815-17F11<br>20070810-1685<br>2007081-485<br>2007081-485                                                                          | C. Name<br>Strict Lindberg<br>Break Lindberg<br>Line Britsen<br>Line Britsen<br>Aleis Barches<br>Aleis Barches<br>Out d'Obmeson<br>Durit d'Obmeson<br>Durit, Jonson<br>Ehm, Jonson<br>Ehm, Jonson<br>Ehm, Jonson          | Q, An | ura Q, Priamodell<br>9 Grundbelog<br>9 Bruktureral<br>9 Grundbelog<br>9 Bruktureral<br>9 Grundbelog<br>9 Bruktureral<br>9 Grundbelog<br>9 Bruktureral<br>9 Grundbelog<br>9 Stuktureral<br>9 Grundbelog<br>9 Stuktureral<br>9 Grundbelog                                                                                                    | 1<br>5-6-9<br>5-6-9<br>5-6-9<br>Thing per dev<br>5-6-9<br>Thing per dev<br>5-6-9<br>Thing per dev<br>5-6-9<br>Thing per dev<br>5-6-9<br>Thing per dev<br>5-6-9                                                                                                    | A Probestiviving   | Q 199<br>1992<br>4<br>11<br>11<br>11<br>11<br>11<br>11<br>11<br>11<br>11<br>11<br>11<br>11<br>1                                                                                                    | Belopp<br>578,37<br>337,80<br>400,80<br>337,80<br>400,00<br>337,80<br>400,80<br>337,80<br>400,80<br>400,80<br>400,80 |
| 900<br>903<br>903<br>905                                 | Summeling per person<br>Dennet<br>Tean<br>Tean                                                                                           | Q         Bestsonguewar         C           9828         9828         9828           9828         9828         9828           9828         9828         9828           9828         9828         9828           9828         9828         9828           9828         9828         9828           9828         9828         9828           9828         9828         9828                                                                                                    | Image: second second | Q        | Komperiod Q  | Personnr<br>20010806-4064<br>20030806-4064<br>2003081-1481<br>2003081-1781<br>2003081-1781<br>2003081-1781<br>2003081-1783<br>2007081-1863<br>2007081-1863<br>2007081-1863<br>20070707-4005                                             | C, Name<br>Brost-Unberg<br>Brost-Unberg<br>Una Revean<br>Una Revean<br>Una Revean<br>Una Revean<br>Una Revean<br>Una Revean<br>Una Revean<br>Din Advean<br>Din Advean<br>Din Advean<br>Din Advean<br>Din Advean           | Q, An | VI Q. Premodel<br>9 Grundbelog<br>9 Grundbelog | 0.4-9<br>10-19<br>10-19<br>10                                                                                               | Q. Probestriving   | Q 1399<br>1399<br>4<br>11<br>11<br>11<br>11<br>11<br>11<br>11<br>11<br>11<br>11<br>11<br>11<br>1                                                                                                    | Bel 0000<br>578.37<br>337.00<br>440.00<br>337.00<br>440.00<br>337.00<br>440.00<br>337.00<br>440.00<br>337.00<br>440.00<br>337.00<br>440.00<br>337.00<br>440.00                                                                                                    |
| 9446<br>2444<br>3441<br>3432<br>3698                     | Summering per person<br>termes<br>Tel<br>Tel<br>Tel<br>Termes 70<br>Termes 70                                                                                                    | Q Betterrupperto C<br>80259<br>80259<br>8000<br>80259<br>80259<br>80059<br>80000000000                                                                    | L         Integravad           Integravad         Integravad           7         Neqi           7         Neqi           7         Neqi           7         Neqi           7         Neqi           7         Neqi           7         Neqi           7         Neqi           7         Neqi           7         Neqi           7         Neqi           7         Neqi                                                                                                    | Q<br>    | Komperiod Q  | Personn<br>20010806-004<br>2003080-004<br>2003080-004<br>2003020-1481<br>2003020-1481<br>2003020-1481<br>2003020-1481<br>20070181-903<br>20070181-903<br>20070181-9103<br>20070181-9103<br>20070781-905<br>20070778-905<br>20070778-905 | Q Name<br>Bros Linderg<br>Bros Linderg<br>Una Behman<br>Lina Behman<br>Antel Bencher<br>Antel Bencher<br>Din Johann<br>Din Johann<br>Din Johann<br>Din Johann<br>Din Johann<br>Anta Bencher<br>Anta Bescher<br>Din Johann | Q An  | Urs Q, Prismodel<br>9 Grundbelog<br>9 Grundbelog<br>9 Grundbelog<br>9 Grundbelog<br>9 Grundbelog<br>9 Grundbelog<br>9 Grundbelog<br>9 Grundbelog<br>9 Grundbelog<br>8 Grundbelog<br>8 Grundbelog<br>8 Grundbelog<br>8 Grundbelog<br>8 Grundbelog<br>9 Grundbelog<br>9 Grundbelog                                                                                                    | 1<br>2-4-9<br>2-4-9<br>2-2-9<br>2-2-9<br>2-2-9<br>2-2-9<br>2-2-9<br>2-2-9<br>2-2-9<br>22-3<br>2-3-9<br>22-3<br>2-3-9<br>22-3<br>22-3 | 2. Probeskrivning  | CL 1199<br>1199<br>4<br>4<br>4<br>5<br>5<br>5<br>4<br>4<br>5<br>11<br>4<br>4<br>5<br>11<br>4<br>4<br>5<br>11<br>4<br>4<br>5<br>11<br>4<br>4<br>5<br>11<br>11<br>11<br>11<br>11<br>11<br>11<br>11<br>11<br>11<br>11<br>11<br>1 | Belopp<br>578,37<br>337,00<br>440,00<br>337,00<br>440,00<br>337,00<br>440,00<br>337,00<br>440,00<br>337,00<br>440,00<br>337,00<br>440,00<br>337,00<br>400,00                                                                                                    |

Om beräkningen är beräknad så är den **preliminär**. Först när beräkningen är integrerad är den **definitiv**.

| Summering per mottagare                                  |           |                          |
|----------------------------------------------------------|-----------|--------------------------|
| $\begin{tabular}{ c c c c c c c c c c c c c c c c c c c$ | Värden    |                          |
|                                                          | Belopp    | Antal unika personnummer |
| Norrekaskolan                                            | 159578,3  | 7                        |
| Norrein 2.9                                              | 35 419,6  | 0                        |
| 0 202207 (Beräknad)                                      | 35 419,6  | 0                        |
| O Norreka H-6                                            | 124 159,3 | 7                        |
| U Norrexar-s                                             | 124 103-1 | 1                        |

Antal unika personnummer visar antal elever som fått ersättning

**För att se detaljer** kring de olika ersättningarna som betalats ut klicka på plustecknet och informationen expanderas. Eller högerklicka och välj Expandera allt. Skrolla bilden för att se alla rader.

Om man vill se summeringen på ett annat sätt kan man flytta boxarna genom att klicka och dra dem. Här har vi klickat på boxen Prismodell och dragit den så att den ligger först och då visas summeringen per prismodell.

| Summering per mottagare                                                            |        |           |                          |    |
|------------------------------------------------------------------------------------|--------|-----------|--------------------------|----|
| Pristoperiod Q Organisation Q Skolenhet Q Beräkningsperio Q Korrperiod Q Pristyp Q | Värden |           |                          |    |
| Prismodell                                                                         | Belopp |           | Antal unika personnummer |    |
| <ul> <li>Antal timmar nivä 2 åk F</li> </ul>                                       |        | 159,99    |                          | 1  |
| Extraordinart stöd                                                                 |        | 2 000,00  |                          | 1  |
| O Grundbelopp 4-9                                                                  |        | 64720,00  |                          | 20 |
| • Grundbelopp åk 1-3                                                               |        | 73 333,37 |                          | 10 |
| O Hyresersättnign                                                                  |        | 13 000,00 |                          | 0  |
| O Nyanländatillägg                                                                 |        | 1575,00   |                          | 1  |
| <ul> <li>Strukturersättning per elev</li> </ul>                                    |        | 4 800,00  |                          | 12 |

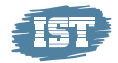

#### **1.1.1** Visa totalt belopp per mottagare flera perioder

Här visas totalbeloppet uppdelat per mottagare och antal barn som fått ersättning. För att jämföra innevarande månad mot föregående månad välj de beräkningsperioder som ska jämföras. Dra boxen Beräkningsperiod till den högra delen av bilden och släpp boxen där.

- Välj Perioder
- Dra boxen Beräkningsperiod till den högra delen av bilden
- Högerklicka för att Exportera till Excel

| Summering per mottagare                                        |                  |                          |                          |
|----------------------------------------------------------------|------------------|--------------------------|--------------------------|
| Organisation Q Skolenhet Q Korrperiod Q Pristyp Q Prismodell Q | Beräkningsperiod | Värden Beräkningsgerio Q | Antal unita personnummer |
| © Norrekaskolan                                                |                  |                          | 1692596.75 59            |
|                                                                |                  |                          |                          |

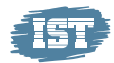

#### 1.1.2 Visa totalt belopp per pristyp

Genom att flytta/dra boxarna med förstoringsglas i en annan ordning så får man en annan summering av Belopp och Antal rader. I exemplet nedan har Pristyp och Prismodell flyttats så att de ligger först. Det innebär att då görs summeringen per Pristyp och Prismodell per skolenhet.

- Välj rätt Period
- Byt ordning för Pristyp och Prismodell
- Högerklicka för att Exportera till Excel

| Summering per mottagare                                                          |        |                          |      |
|----------------------------------------------------------------------------------|--------|--------------------------|------|
| Pristyp Q Prismodell Q Organisation Q Skolenhet Q Beräkningsperio Q Korrperiod Q | Värden |                          |      |
|                                                                                  | Belopp | Antal unika personnummer | 0    |
| o April                                                                          |        | 18 999,81                | e    |
| 🗸 Antal timmar per manuel extra-ordinärt stöd                                    |        | 300,00                   | 1    |
| 5 Asyl Grund                                                                     |        | 98765,00                 | 1    |
| O Fast ersättning enhet                                                          |        | 27 000,00                | е    |
| O Grundersättning GR                                                             |        | 411 513,44               | 55   |
| Grundersättning grunds     Grundersättning GR                                    |        | 742 326,00               | 26   |
| Grundersättning integrerad varskova                                              |        | 3 344,00                 | 1    |
| O Grundersättning särskola                                                       |        | 80 000,00                | 4    |
| O Hyresersättning                                                                |        | 22 083,33                | е    |
| Ø Kursersättning                                                                 |        | 6 300.00                 | 20   |
| A Nyanlända grundskola                                                           |        | 553.00                   | 1    |
| O vanlända särskola                                                              |        | 551,00                   | \ ·/ |
|                                                                                  |        |                          |      |

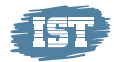

#### 1.1.3 Visa belopp per elev

I exemplet nedan visas en elevs ersättningar uppdelat per pristyp. Efter att personnummer har valts och man klickat på den gröna bocken visas resultatet.

- Välj rätt Period
- Välj rätt skolenhet
- Välj rätt Personnummer på nivån för Summering per person
- Högerklicka för att Exportera till Excel

| Practice of the second second | enserion of Generative of Belakningst    | komperiod of                |              |                                            | - THE CENT                                   |           |                                                                  |                    |                                          |
|----------------------------------------------------------------------------------------------------|------------------------------------------|-----------------------------|--------------|--------------------------------------------|----------------------------------------------|-----------|------------------------------------------------------------------|--------------------|------------------------------------------|
|                                                                                                    |                                          |                             |              |                                            | Belopp                                       |           | Antal unika personnumme                                          | r                  |                                          |
| Grundersättning GR                                                                                                    |                                          |                             |              |                                            |                                              |           | 1 337,00                                                         |                    |                                          |
| Strukturersättning per elev                                                                                                    |                                          |                             |              |                                            |                                              |           | 400.00                                                           |                    |                                          |
|                                                                                                    |                                          |                             |              |                                            |                                              |           |                                                                  |                    |                                          |
|                                                                                                    |                                          |                             |              |                                            |                                              |           |                                                                  |                    |                                          |
| Summering per person                                                                                                    | Q. Berškningsperiod Q.                   | Integrerad Q                | Korrperiod C | ), Personnr                                | Q Namn Q                                     | Arskure O | . Prismodell                                                     | Q. Prisbeskrivning | Q. Belopp                                |
| Summering per person                                                                                                    | Q Beräkningsperiod Q                     | Integrerad Q                | Komperiod C  | 2 Personnr                                 | Q Namn Q                                     | Årskura G | , Prismodell                                                     | Q. Prisbeskrivning | Q Belopp<br>1737,00                      |
| Summering per person<br>likolenhet<br>iotals<br>iorreita 7-9<br>iorreita 7-9                                                                                                    | Q Berškningsperiod Q<br>202201<br>202201 | Integrerad Q,<br>Nej<br>Nej | Komperiod C  | Derzonnr<br>19570516-5412<br>19570516-5412 | Q Namn Q<br>endere Lareson<br>Indere Lareson | Årskura G | Priamodell<br>9 Grundbelopp 4-9<br>9 Strukturenälttning per elev | Q, Prisbeskrivning | Q Belopp<br>1737,00<br>1337,00<br>400,00 |

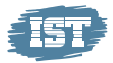

# **1.2 Generellt IST Analys Ekonomiunderlag**

I IST Analys Ekonomiunderlag finns ett antal olika knappar och symboler som man kan klicka på. Här kommer en kort beskrivning över dom.

| Beräkningsperiod      Skolenhet     Skolenhet | Visar urval som gjorts                                                                                                    |                                                                                                    |                                                                                                    |                                                  |                                                                                                    |                                                                                                    |           | (                                                                                                    | Tenta alla                                                                                                    |                                                                                                    |
|-----------------------------------------------|----------------------------------------------------------------------------------------------------|----------------------------------------------------------------------------------------------------|----------------------------------------------------------------------------------------------------|--------------------------------------------------|----------------------------------------------------------------------------------------------------|----------------------------------------------------------------------------------------------------|-----------|----------------------------------------------------------------------------------------------------|----------------------------------------------------------------------------------------------------|----------------------------------------------------------------------------------------------------|
|                                               | Summering per mottagare                                                                                                    |                                                                                                    |                                                                                                    |                                                  |                                                                                                    |                                                                                                    |           |                                                                                                    | Backa                                                                                                    | Lâs urval Bo                                                                                                    |
| <b>b</b>                                      | Organisation Q. Skolenhet Q. Pristys                                                                                                    | p Q Prismodell Q Beräkningsp                                                                                                    | perio Q Korrperis                                                                                                    | nd Q.                                            |                                                                                                    | Värden                                                                                                    |           |                                                                                                    |                                                                                                    |                                                                                                    |
| gamodel                                       |                                                                                                    |                                                                                                    |                                                                                                    |                                                  |                                                                                                    |                                                                                                    |           |                                                                                                    |                                                                                                    |                                                                                                    |
|                                               |                                                                                                    |                                                                                                    |                                                                                                    |                                                  |                                                                                                    | Belopp                                                                                                    |           | Antal un                                                                                                    | nika personnummer                                                                                                    |                                                                                                    |
| iperiod                                       | <ul> <li>Norrekaskolan</li> </ul>                                                                                                    |                                                                                                    |                                                                                                    |                                                  |                                                                                                    |                                                                                                    |           | 258781,00                                                                                                    |                                                                                                    |                                                                                                    |
|                                               | Norreka 7-9                                                                                                    |                                                                                                    |                                                                                                    |                                                  |                                                                                                    |                                                                                                    |           | 258781,00                                                                                                    |                                                                                                    |                                                                                                    |
|                                               | O Anyl Grund                                                                                                    |                                                                                                    | Höger                                                                                                    | klicka i den övre tabelen för                    |                                                                                                    |                                                                                                    |           | 98765,00                                                                                                    |                                                                                                    |                                                                                                    |
|                                               | O Fast ersättning enhet                                                                                                    |                                                                                                    | påExp                                                                                                    | portera till Excel. En Excel·fi                  |                                                                                                    |                                                                                                    |           | 13000.00                                                                                                    |                                                                                                    |                                                                                                    |
|                                               | O Grundersättning GR                                                                                                    | C Expandera                                                                                                    | alt C                                                                                                    | laddas ner.                                      |                                                                                                    |                                                                                                    |           | 41 447,00                                                                                                    |                                                                                                    |                                                                                                    |
|                                               | O Grundersättning grundskola                                                                                                    | Let Evolution to                                                                                                    | I form                                                                                                    |                                                  |                                                                                                    |                                                                                                    |           | 7 999,00                                                                                                    |                                                                                                    |                                                                                                    |
|                                               | <ul> <li>Orundersättning integrerad särsko</li> </ul>                                                                                                    | sta                                                                                                    | - Charles                                                                                                    |                                                  |                                                                                                    |                                                                                                    |           | 3344,08                                                                                                    |                                                                                                    |                                                                                                    |
|                                               | O Orundersättning särskola                                                                                                    | 18 A                                                                                                    | <u> </u>                                                                                                    |                                                  |                                                                                                    |                                                                                                    |           | 48 000,08                                                                                                    |                                                                                                    |                                                                                                    |
|                                               | O Hyresersattning                                                                                                    |                                                                                                    |                                                                                                    |                                                  |                                                                                                    |                                                                                                    |           | 28833,33                                                                                                    |                                                                                                    |                                                                                                    |
|                                               | Figure 1 and the figure 1 and the figure 1                                                                                                    |                                                                                                    |                                                                                                    |                                                  |                                                                                                    |                                                                                                    |           | 6,694,698                                                                                                    |                                                                                                    |                                                                                                    |
|                                               | O Nantinda mandahala                                                                                                    |                                                                                                    |                                                                                                    |                                                  |                                                                                                    |                                                                                                    |           | 553.00                                                                                                    |                                                                                                    |                                                                                                    |
|                                               | Nyantända grundskola     Nyantända särskola                                                                                                    |                                                                                                    |                                                                                                    |                                                  |                                                                                                    |                                                                                                    |           | 553,00<br>551,00                                                                                                    |                                                                                                    |                                                                                                    |
|                                               | Nyutifinia gundataa     Nyutifinia gundataa     Nyutifinia alinkata     Summering per person     Skolentet     Q                                                                                                    | Betliningsperiod Q                                                                                                    | Integrerad                                                                                                    | Q, Komperiod Q                                   | Personnr                                                                                                    | Q, Namn                                                                                                    | Q, Anico  | 553,00<br>551,00                                                                                                    | Q, Prisbeskrive                                                                                                    | ing Q, Belopp                                                                                                    |
|                                               | Nyesifinia synuthata     Nyesifinia synuthata     Nyesifinia synuthata     Summering per person     Rolenhet Q,     Totals                                                                                                    | Betikningsperiod Q                                                                                                    | Integrand                                                                                                    | Q, Kamperiad Q,                                  | Personnr                                                                                                    | Q, Namn                                                                                                    | Q. Ansion | 553,00<br>551,00                                                                                                    | Q, Prisbaskrivr                                                                                                    | ing Q, Belopp<br>258781.00                                                                                                    |
|                                               | Nyestlinks grundhala     Nyestlinks grundhala     Nyestlinks aktista Summering per person Bolontet     Q Induk Nomita 7-9                                                                                                    | Betikningsperiod Q.<br>202201                                                                                                    | Integrand                                                                                                    | Q, Komperiod Q,                                  | Personne                                                                                                    | Q, Namn                                                                                                    | Q, Antice | 553,00<br>551,00<br>9 Q. Priamodel<br>9 Grundbelopp 4-9                                                                                                    | Q. Prisbeskrivr                                                                                                    | ing Q, Belopp<br>258783.49<br>2 674.00                                                                                                    |
|                                               | Nyesifinka gundikala     Nyesifinka sinakala     Summering per person     Bolennen     Cl     Totala     Norma 7-9                                                                                                    | Betäkningsperiod Q.<br>202281<br>202281                                                                                                    | Integrerad<br>Nej<br>Nej                                                                                                    | Q. Kamperiod Q.                                  | Personne<br>esse<br>esse                                                                                                 | Q. Namn                                                                                                    | Q, Antice | 553,08<br>551,08<br>9 CL Prismodel<br>9 Grundbelopp 3-9<br>8 Grundbelopp 3-9                                                                                                    | Q, Prisbeskrive                                                                                                    | ing Q, Belopo<br>258781,40<br>2 674,00<br>1 337,00                                                                                                    |
|                                               | Nyselfinka grundskala     Nyselfinka slindskala     Summering per person Bolentet Q, Tetala Noreta 7-9 Noreta 7-9 Noreta 7-9                                                                                                    | Betkringsperiod Q<br>202281<br>202282<br>202281<br>202281                                                                                                    | Integrerad<br>Nej<br>Nej<br>Nej                                                                                                    | Q Kamperiad Q                                    | Personnr<br>ees<br>xxx<br>xxx                                                                                            | D, Namn<br>ess<br>ess<br>ess                                                                                                    | Q, Årskur | 553,00<br>551,00<br>9 Grundbelopp 2-9<br>8 Grundbelopp 3-9<br>9 Struktureniktning pe                                                                                                    | Q, Prisbeskriver                                                                                                    | ing C, Belopo<br>258781.40<br>2 074.00<br>1 337,00<br>000,00                                                                                                    |
|                                               | Nyurifinis produkta     Nyurifinis produkta     Summering per person     Exolemet     Tedat     Tedat     Novala 7-9     Novala 7-9     Novala 7-9     Novala 7-9                                                                                                    | Eetkingsperiod Q<br>202285<br>202285<br>202285<br>202281                                                                                                    | Integrerad<br>Nej<br>Nej<br>Nej<br>Nej                                                                                                    | Q Kamperiad Q<br>-<br>-<br>-                     | Personnr<br>***<br>***<br>***                                                                                            | Q. Namn<br>ess<br>ess<br>ess<br>ess<br>ess                                                                                                    | Q. Anicu  | 553,00<br>551,00<br>9 Grundbelop J-0<br>9 Grundbelop J-0<br>9 Brukturesättning pe<br>8 Brukturesättning pe                                                                                                    | Q, Prisbeskrivn<br>reliev<br>reliev                                                                                                    | ing Q Belopp<br>258781,49<br>2587781,49<br>2577,40<br>1337,40<br>800,00<br>400,00                                                                                                    |
|                                               | Nyedias produkte     Nyedias produkte     Summering per person      Summing per person      Societa 10      Noreal 20      Noreal 20     | Betäningsperiod Q<br>202208<br>202308<br>202308<br>202308<br>202308<br>202308                                                                                                    | Integravad<br>Naj<br>Naj<br>Naj<br>Naj<br>Naj<br>Naj                                                                                                    | Q. Kamperiod Q.<br>-<br>-<br>-<br>-              | Personnr<br>***<br>***<br>***<br>19570516-5412                                                                           | R. Namn<br>ese<br>ese<br>ese<br>ese<br>ese<br>Andres Larsson                                                                                                    | Q Anno    | 553,00<br>551,00<br>9 Grundbelopp -0<br>8 Grundbelopp -0<br>9 Bruksvesittning p<br>8 Bruksvesittning p                                                                                                    | Q, Prabeskriver                                                                                                    | ing Q, Beiogo<br>256734.00<br>1337,60<br>600,00<br>1337,00<br>1337,00<br>1337,00<br>1337,00<br>1337,00                                                                                                    |
|                                               | Nevelinia produkta     Nevelinia francista     Summerling per person      Bulenta     Automativa     Novema 2-0 Novema 2-0 Nove | Betkningsperiod Q<br>202281<br>202285<br>202285<br>202285<br>202285<br>202285<br>202285                                                                                                    | Integrand<br>Nej<br>Nej<br>Nej<br>Nej<br>Nej<br>Nej                                                                                                    | Q Kamperiad Q                                    | Personnr<br>***<br>***<br>***<br>***<br>19570510-5412<br>19570510-5412                                                   | Q. Namn<br>                                                                                                    | Q Anticu  | 553,00<br>551,00<br>0 Gundbelop 2-0<br>0 Gundbelop 2-0<br>0 Gundbelop 2-0<br>0 Gundbelop 2-0<br>9 Gundbelop 2-0<br>9 Gundbelop 2-0<br>9 Gundbelop 2-0<br>9 Gundbelop 2-0<br>9 Gundbelop 2-0<br>9 Gundbelop 2-0                                                                                                    | Q Probestivier<br>r slov<br>e slov<br>e slov                                                                                                    | ring CL Belops<br>2587781.00<br>2674.00<br>1337.00<br>400,00<br>1337.00<br>400,00<br>400,00                                                                                                    |
|                                               | Byselicity produkts     D hyselicity produkts     Dispectical scients     Summering para preson     Externet     Commit 70     Knowa 70     Knowa 70     Kno | Betkingserid Q<br>90204<br>90204<br>90205<br>90205<br>90205<br>90205<br>90205<br>90205<br>90205<br>90205<br>90205                                                                                                    | Integrand<br>Neg<br>Neg<br>Neg<br>Neg<br>Neg<br>Neg<br>Neg<br>Neg<br>Neg<br>Neg                                                                                                    | Q Kanyanad Q                                     | Personn'                                                                                                    | R Namn eee eee eee eee eee eee Ander Lussen Ander Lussen Support Ramue                                                                                                    | Q Anisus  | 553,00<br>531,00<br>931,00<br>931,00 | Q, Protestrive                                                                                                    | ing C, Beliopo<br>288781.06<br>2674,00<br>1337.06<br>400,00<br>1337.00<br>1337.00<br>1337.00<br>1337.00<br>1337.00                                                                                                    |
|                                               | Byseline produkt     Byseline produkt     Byseline produkt     Sommering par presen      Brentet     Orwes 50     Norws 50     Norws 50     Nor | 8etknoppaerial Q<br>20156<br>20158<br>20158<br>20158<br>20158<br>20158<br>20158<br>20158<br>20158                                                                                                    | 2109/4134                                                                                                    | Q Kamperiod Q<br>-<br>-<br>-<br>-<br>-           | Personnr<br>***<br>***<br>19970510-5412<br>19970510-5412<br>19970510-5412<br>20010101-1716<br>20010101-1716              | Ramn Adams Anders Lanson Anders Lanson Anders Lanson Ramnus Budget Kasun Budget Kasun Budget Kas | Q Anto    | 533.00<br>551.00<br>9 Gundsrepp-F9<br>8 Gundsrepp-F9<br>8 Gundsrepp-F9<br>9 Gundsrepp-F9<br>9 Gundsrepp-F9                                                                                                    | Q Propessivier<br>relever<br>relever<br>relever                                                                                                    | ing C, Briopo<br>298781,00<br>201320<br>400,00<br>1337,00<br>400,00<br>1337,00<br>400,00<br>1337,00<br>400,00<br>1337,00<br>400,00<br>1337,00<br>400,00<br>400,00<br>400,00                                                                                                    |
|                                               | Applicits products     Deputies products      Deputies processes      Interest      Torons 30      Torons 30      Torons  | Retkringserid Q<br>920284<br>920284<br>920284<br>920284<br>920284<br>920284<br>920284<br>920284<br>920284<br>920284<br>920284<br>920284                                                                                                    | 2rosywad<br>Nej<br>Nej<br>Nej<br>Nej<br>Nej<br>Nej<br>Nej<br>Nej<br>Nej<br>Nej                                                                                                    | Q Kanperiod Q<br>-<br>-<br>-<br>-<br>-<br>-<br>- | Personn<br>***<br>***<br>19970518-5412<br>10010518-5412<br>20010518-7716<br>2001058-4542<br>2001058-4542                 | A Namn                                                                                                    | Q Anno-   | 53,86<br>51,66<br>9 Oundersp-P0<br>8 Oundersp-P0<br>9 Oundersp-P0<br>9 Ounde                                                                                                    | Q Prosestrive                                                                                                    | ing Q, Beliaso<br>2 67.81.06<br>1 537.00<br>4 60.00<br>1 337.00<br>1 337                                                                                                    |
|                                               | Pepticing products     Pepticing products     Pepticing products      Brann     Pert      Pert      P | 8ettionguestid Q<br>20235<br>20235<br>20255<br>20235<br>20255<br>2025<br>20255<br>20255<br>20055<br>20055<br>200555<br>20055<br>20055<br>20055<br>20055<br>20055<br>20055<br>20055<br>20055<br>2 | 2116grand<br>146<br>146<br>146<br>146<br>146<br>146<br>146<br>146<br>146<br>146                                                                                                    | Q Kamperiod Q                                    | Personn<br>***<br>***<br>19979518-5412<br>19979518-5412<br>20010181-TF16<br>2001088-4042<br>2001088-4042<br>2001088-4042 | Nam     Nam     Nam     Administration     Administration     Adm      | Q, Anico  | 53.00<br>53.00<br>53.00<br>9 Gundbergs 24<br>9 Gundbergs 24<br>9 Gundber                                                                                                    | Q         Propositivity           r raw                                                                                                    | ring CL Bettop<br>2587781.40<br>1337304<br>400,00<br>400,000<br>400,000<br>400,00000000                                                                                                    |
|                                               | Applicits products     Deputies products      Deputies status      Sommering per person      Deputies      Testa      Testa     | Retkringserial Q<br>920264<br>920264<br>920264<br>920264<br>920264<br>920264<br>920264<br>920264<br>920264<br>920264<br>920264<br>920264<br>920264<br>920264<br>920264<br>920264                                                                                                    | Integrand           Not           Not           Not           Not           Not           Not           Not           Not           Not           Not           Not           Not           Not           Not           Not           Not           Not           Not | Q Kompered Q                                     | Personn<br>                                                                                                    | Renn     Anno     Anno     Anders Lanson     Anders Lanson     Anders Lanson     Anders Lanson     Buppet Ramus     Buppet Ramus     Buppet Ramus     Londerg     Buna Linderg     Buna Linderg                                                                                                    | Q Anton   | 53.8e     53.8e     53.8e     53.8e     53.8e     53.8e     53.8e     53.8e     55.8e     55.8e     5                                                                                                    |                                                                                                    | rig Q Bergs<br>258781.00<br>151708<br>400.00<br>400.00<br>4 |
|                                               | Beychick products     Beychick products     Beychick products advists      Summering per person      Interact     Forma 7-9      Interact 7-9      Interact 7-9      Inte | Betkingserial Q<br>20058<br>20151<br>20151<br>20152<br>20158<br>20158<br>20158<br>20158<br>20158<br>20158<br>20158<br>20158<br>20158                                                                                                    | 2rospenal<br>104<br>104<br>104<br>104<br>104<br>104<br>104<br>104<br>104<br>104                                                                                                    | Q Manyamad Q                                     | Personn<br>                                                                                                    | Namn     Mann     ma     ma     ma     ma     ma     ma     ma     ma     ma     ma     Addex Lasson     Addex Lasson     Bupport Bannus     Buno Linibarg     Lina Bhreaon     Lina Bhreaon     Lina Bhreaon                                                                                                    | Q Antor   | 53.80     53.80     53.80     53.80     7     7     7     7     7     7     7     7     7     7     7     7     7     7     7     7     7     7     7     7     7     7     7     7     7     7     7     7     7     7     7     7     7     7     7     7     7     7     7     7     7     7     7     7     7     7     7     7     7     7     7     7     7     7     7     7     7     7     7     7     7     7     7     7     7     7     7     7     7     7     7     7     7     7     7     7     7     7     7     7     7     7     7     7     7     7     7     7     7     7     7     7     7     7     7     7     7     7     7     7     7     7     7     7     7     7     7     7     7     7     7     7     7     7     7     7     7     7     7     7     7     7     7     7     7     7     7     7     7     7     7     7     7     7     7     7     7     7     7     7     7     7     7     7     7     7     7     7     7     7     7     7     7     7     7     7     7     7     7     7     7     7     7     7     7     7     7     7     7     7     7     7     7     7     7     7     7     7     7     7     7     7     7     7     7     7     7     7     7     7     7     7     7     7     7     7     7     7     7     7     7     7     7     7     7     7     7     7     7     7     7     7     7     7     7     7     7     7     7     7     7     7     7     7     7     7     7     7     7     7     7     7     7     7     7     7     7     7     7     7     7     7     7     7     7     7     7     7     7     7     7     7     7     7     7     7     7     7     7     7     7     7     7     7     7     7     7     7     7     7     7     7     7     7     7     7     7     7     7     7     7     7     7     7     7     7     7     7     7     7     7     7     7     7     7     7     7     7     7     7     7     7     7     7     7     7     7     7     7     7     7     7     7     7     7     7     7     7     7     7     7     7     7     7     7     7     7     7     7     7     7     7     7     7                                                                                                    | Q. Priseetinin<br>e eav<br>e eav<br>e<br>e<br>e<br>e eav<br>e<br>e<br>e<br>e<br>e<br>e<br>e<br>e<br>e<br>e<br>e<br>e<br>e<br>e<br>e<br>e<br>e<br>e | rig Q Stepp<br>238724.00<br>103700<br>40000<br>103700<br>103700<br>10000000000                                                                                                    |

Längst upp till vänster visas vilket urval som gjorts.

Längst upp till höger visas olika symboler:

- Rensa samtliga urval
- Bakåt
- Framåt
- Lås urvalet
- Lås upp urvalet
- Bokmärken
- Exporter/importera urval

Om man högerklickar på bilden så kan man välja att

- Expandera allt/Minimera allt
- I den över delen för "Summering mottagare" Exportera underlaget till Excel
- I den undre delen för "Summering per person" Exportera underlaget till Excel

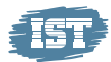

## 1.3 Att göra urval i IST Analys Ekonomiunderlag

I ekonomiunderlaget i IST Analys kan man göra olika urval beroende på vad man vill se. Görs inget urval visas allt man är behörig till. Urvalet som görs per mottagare avspeglar sig i Summering per person.

#### 1.3.1 Vad kan man göra urval på

Det finns ett antal olika fält man kan göra urval på. Här är exempel på fält som urval kan göras på. Om värdet är gråmarkerat går det inte att välja p.g.a. tidigare urval som gjorts. Man kan göra urval på de boxar/knappar som har ett förstoringsglas.

- Organisation här väljer man vilka skolhus som ska visas
- Skolenhet här väljer man vilka skolenheter som ska visas
- Pristyp här väljer man vilken typ av ersättning som ska visas
- Prismodell här väljer man vilken typ av ersättning som ska visas men uppdelad på en mer detaljerad nivå än pristyp
- Beräkningsperiod här väljer man den eller de perioder som ska visas

Exempel på hur urval görs:

- Klicka på förstoringsglaset
- Markera vilka värden urvalet ska göras på
- Klicka på den gröna bocken

| Organisation                                                                                                    | Pristyp Q Prismodel Q Beräkningsp                                                                                                    | erio Q Korrperiod Q                                                                |                                                                                                    |                                                                                                    | Värden                                                                                                    |          |                                                                                                    |                                                           |                  |   |                                                                                                    |
|----------------------------------------------------------------------------------------------------|----------------------------------------------------------------------------------------------------|------------------------------------------------------------------------------------|----------------------------------------------------------------------------------------------------|----------------------------------------------------------------------------------------------------|----------------------------------------------------------------------------------------------------|----------|----------------------------------------------------------------------------------------------------|-----------------------------------------------------------|------------------|---|----------------------------------------------------------------------------------------------------|
| 4                                                                                                    |                                                                                                    |                                                                                    |                                                                                                    |                                                                                                    | Belopp                                                                                                    |          | Are                                                                                                    | a unka personnummer                                       |                  |   |                                                                                                    |
| Norrskaskolan                                                                                                    |                                                                                                    |                                                                                    |                                                                                                    |                                                                                                    |                                                                                                    |          | 258781,00                                                                                                    |                                                           |                  |   |                                                                                                    |
| Norreka 7-9                                                                                                    | A spectatoria                                                                                                    |                                                                                    |                                                                                                    |                                                                                                    |                                                                                                    |          | 258781.00                                                                                                    |                                                           |                  |   |                                                                                                    |
| O Aayl Grund                                                                                                    | Asyl Drund                                                                                                    |                                                                                    |                                                                                                    |                                                                                                    |                                                                                                    |          | 98765,00                                                                                                    |                                                           |                  |   |                                                                                                    |
| <ul> <li>Fast ersättning enhet</li> </ul>                                                                                                    | Promanne LA                                                                                                    |                                                                                    |                                                                                                    |                                                                                                    |                                                                                                    |          | 13 000,00                                                                                                    |                                                           |                  |   |                                                                                                    |
| O Grundersättning GR                                                                                                    |                                                                                                    |                                                                                    |                                                                                                    |                                                                                                    |                                                                                                    |          | 41 447,00                                                                                                    |                                                           |                  |   |                                                                                                    |
| O Grundersättning grundskola                                                                                                    | drundekola ik 5-5                                                                                                    |                                                                                    |                                                                                                    |                                                                                                    |                                                                                                    |          | 7 995,00                                                                                                    |                                                           |                  |   |                                                                                                    |
| O Grundersättning integrerad                                                                                                    | Hymaellanupt                                                                                                    |                                                                                    |                                                                                                    |                                                                                                    |                                                                                                    |          | 3344,00                                                                                                    |                                                           |                  |   |                                                                                                    |
| O Grundersättning särskola                                                                                                    | fortune and editorian                                                                                                    |                                                                                    |                                                                                                    |                                                                                                    |                                                                                                    |          | 40 000,00                                                                                                    |                                                           |                  |   |                                                                                                    |
| O Hyreseralittning                                                                                                    | anayese service                                                                                                    |                                                                                    |                                                                                                    |                                                                                                    |                                                                                                    |          | 29 833,33                                                                                                    |                                                           |                  |   |                                                                                                    |
| O Kursersättning                                                                                                    | Locartyresersättning                                                                                                    |                                                                                    |                                                                                                    |                                                                                                    |                                                                                                    |          | 600.00                                                                                                    |                                                           |                  |   |                                                                                                    |
| <ul> <li>Nyanlända grundskola</li> </ul>                                                                                                    | Nyanánda GROÁR                                                                                                    |                                                                                    |                                                                                                    |                                                                                                    |                                                                                                    |          | 553,80                                                                                                    |                                                           |                  |   |                                                                                                    |
| <ul> <li>Nyanilända särakola</li> </ul>                                                                                                    |                                                                                                    |                                                                                    |                                                                                                    |                                                                                                    |                                                                                                    |          | 551,00                                                                                                    |                                                           |                  |   |                                                                                                    |
| Summering per person                                                                                                    | Njerlands ex. No EU                                                                                                    |                                                                                    |                                                                                                    |                                                                                                    |                                                                                                    |          |                                                                                                    |                                                           |                  |   |                                                                                                    |
| Summering per person                                                                                                    | Beskningsperiod Q                                                                                                    | Integrand Q                                                                        | Korperiod Q                                                                                               | Personn C                                                                                                    | 1 Namn Q                                                                                                    | Ankura Q | Priamodel                                                                                                    | q                                                         | Prabaskrivning   | q | Belopp                                                                                                    |
| Summering per person<br>kolenhet<br>stats                                                                                                    | Beskningsperiod Q                                                                                                    | Drospend Q                                                                         | Komperiod Q                                                                                               | Personn C                                                                                                    | A, Namn Q,                                                                                                    | Ankun Q  | Priamodel                                                                                                    | q                                                         | Priabaskrivning  | đ | Belopp<br>258 781,00                                                                                                    |
| Summering per person<br>kolenter<br>stats<br>oneka 7-8                                                                                                    | Berliningsperiod Q.     202261                                                                                                    | Integranad Q.<br>Naj                                                               | Korperiod Q                                                                                               | Persprint C                                                                                                    | A Namn Q                                                                                                    | Ankura Q | Prismodel<br>9 Grundbelopp 2-8                                                                                                    | q                                                         | Prabeskrivning   | q | Beloop<br>258 781.00<br>2 674.00                                                                                                    |
| iummering per person<br>islentet<br>tals<br>oreka 7-8<br>oreka 7-8                                                                                                    | Q         Betäningsperiod         Q           202281         202281         202281                                                                                                    | Integrand Q,<br>Naj                                                                | Komperiod Q                                                                                               | Personn 0                                                                                                    | k Namn Q.                                                                                                    | Ankun Q  | Priamodel<br>6 Grundbelopp 2-5<br>8 Grundbelopp 2-5                                                                                                    | q                                                         | Prabeskrivning   | đ | Beloop<br>258 781.60<br>2 674.00<br>1 337.00                                                                                                    |
| Summering per person<br>Islenket<br>oneka 7-8<br>oneka 7-9<br>oneka 7-9                                                                                                    | Q         Betkningsperiod         Q           202281         202281         202281           202282         202281         202281                                                                                                    | Integrand Q,<br>Nej<br>Nej                                                         | Korperiod Q                                                                                               | Personnr C                                                                                                    | L Namm QL                                                                                                    | Ankura Q | <ul> <li>Prismodel</li> <li>Grundbelopp 2-9</li> <li>Grundbelopp 2-9</li> <li>Bruikturesättnin</li> </ul>                                                                                                    | Q<br>poer eller                                           | Prabeskrivning   | đ | Beloop<br>258781.00<br>2 674.00<br>1 337.00<br>000.00                                                                                                    |
| kummering per person<br>olenhet<br>tals<br>omka 7-9<br>omka 7-9<br>omka 7-9<br>omka 7-9                                                                                                    | G     Beskningsperiod Q,     202061     202061     202062     202062     202063     202063     202063     202063     202063     202063     202063     202063     202063     202063     202063     202063     202063     202063     202063     202063     202063     202063     202063     202063     202063     202063     202063     202063     202063     202063     202063     202063     202063     202063     202063     202063     202063     202063     202063     202063     202063     202063     202063     202063     202063     202063     202063     202063     202063     202063     202063     202063     202063     202063     202063     202063     202063     202063     202063     202063     202063     202063     202063     202063     202063     202063     202063     202063     202063     202063     202063     202063     202063     202063     202063     202063     202063     202063     202063     202063     202063     202063     202063     202063     202063     202063     202063     202063     202063     20206     20206     20206     20206     20206     20206     20206     20206     20206     20206     20206     20206     20206     20206     20206     20206     20206     20206     20206     20206     20206     20206     20206     20206     20206     20206     20206     20206     20206     20206     20206     20206     20206     20206     20206     20206     20206     20206     20206     20206     20206     20206     20206     20206     20206     20206     20206     20206     20206     20206     20206     20206     20206     20206     20206     20206     20206     20206     20206     20206     20206     20206     20206     20206     20206     20206     20206     20206     20206     20206     20206     20206     20206     20206     20206     20206     20206     20206     20206     20206     20206     20206     20206     20206     20206     20206     20206     20206     20206     20206     20206     20206     20206     20206     20206     20206     20206     20206     20206     20206     20206     20206     20206     202                                                                                                    | Integrand Q,<br>Naj<br>Naj<br>Naj<br>Naj                                           | Konperiod Q.<br>-<br>-                                                                                    | Personne d<br>eee<br>eee                                                                                                    | k Name Q.                                                                                                    | Ankur Q  | <ul> <li>Prismodel</li> <li>Grundbelopp 2-9</li> <li>Grundbelopp 2-9</li> <li>Brukturesättnin</li> <li>Strukturesättnin</li> </ul>                                                                                                    | Q<br>g ber klikv<br>g ber klikv                           | Prabestriving    | Q | Beloop<br>258781.68<br>2.674.00<br>1.337.00<br>0.00,00<br>400.00                                                                                                    |
| lummering per person<br>slevhat<br>dats<br>ornia 76<br>ornia 76<br>ornia 76<br>ornia 76<br>ornia 76                                                                                                    |                                                                                                    | Integrand Q,<br>Neg<br>Neg<br>Neg<br>Neg<br>Neg                                    | Konseriod Q.<br>-<br>-<br>-                                                                               | Personn C                                                                                                    | k Namn Q.                                                                                                    | Ankun Q  | <ul> <li>Priamodal</li> <li>Grundbalopp 2-9</li> <li>Grundbalopp 2-9</li> <li>Struktureraktivin</li> <li>Struktureraktivin</li> <li>Grundbalopp 2-9</li> </ul>                                                                                                    | g per elev<br>g per elev                                  | Prabeskrivning   | Q | 84000<br>258781.00<br>2 674.00<br>1 337.00<br>8 00.00<br>4 00.00<br>1 337.00                                                                                                    |
| Summering per person<br>Issentiat<br>Intel<br>Intel<br>Intel 76<br>Intel 76<br>Intel | Contracta in to EU           Contracta in to EU                                                                                                    | Integrand Q.<br>Nej<br>Nej<br>Nej<br>Nej<br>Nej<br>Nej<br>Nej                      | Konseriod Q.                                                                                              | Personnr C                                                                                                    | Namn Q                                                                                                    | Ankun Q  | <ul> <li>Prismodel</li> <li>Grundbelopp 3-9</li> <li>Grundbelopp 3-9</li> <li>Brukturersättnin</li> <li>Brukturersättnin</li> <li>Grundbelopp 3-9</li> <li>Brukturersättnin</li> </ul>                                                                                                    | Q<br>pper tilev<br>g per tilev<br>g per tilev             | Prabeskrivning   | đ | Belopp<br>258781.00<br>1337.00<br>000.00<br>400.00<br>1337.00<br>400.00                                                                                                    |
| Summering per person<br>tata<br>tatata<br>tata<br>tatata<br>tata<br>tata     | (generation - a to                                                                                                    | Drogwid Q,<br>Naj<br>Naj<br>Naj<br>Naj<br>Naj<br>Naj<br>Naj                        | Komperiod Q.<br>-<br>-<br>-<br>-<br>-<br>-                                                                | Personnr C                                                                                                    | Namn Q                                                                                                    | Ankura Q | Priemodel     Grundbeloop 2-0     Grundbeloop 2-0     Brukturesättnin     Brukturesättnin     Grundbeloop 2-0     Drukturesättnin     Grundbeloop 2-0                                                                                                    | Q<br>g.per eller<br>g.per eller<br>g.per eller            | Prabeakriving    | Q | Beloop<br>258751.00<br>2674.00<br>1537.00<br>600.00<br>400.00<br>1337.00<br>400.00<br>1337.00                                                                                                    |
| kummering per person<br>taken<br>take<br>omka 76<br>omka 76<br>omka 76<br>omka 76<br>omka 76<br>omka 79<br>omka 79<br>omka 79                                                                                                    | Implementation = 810           Implementation           Implementation <td>Integrand Q.<br/>Nel<br/>Nel<br/>Nel<br/>Nel<br/>Nel<br/>Nel<br/>Nel<br/>Nel<br/>Nel<br/>Nel</td> <td>Kernaniod Q,<br/>-<br/>-<br/>-<br/>-<br/>-<br/>-<br/>-</td> <td>Personn C</td> <td>L Nami Q<br/></td> <td>Ankura Q</td> <td>Prismodel     Grundbeloop 3-0     Grundbeloop 3-0     Boukturenättnin     Grundbeloop 3-0     Strukturenättnin     Grundbeloop 3-0     Strukturenättnin</td> <td>g per-stev<br/>g per-stev<br/>g per-stev</td> <td>, Prabeskrivning</td> <td>đ</td> <td>Belopp<br/>258781.00<br/>1674.00<br/>1037.00<br/>000.00<br/>1037.00<br/>1037.00<br/>100</td> | Integrand Q.<br>Nel<br>Nel<br>Nel<br>Nel<br>Nel<br>Nel<br>Nel<br>Nel<br>Nel<br>Nel | Kernaniod Q,<br>-<br>-<br>-<br>-<br>-<br>-<br>-                                                           | Personn C                                                                                                    | L Nami Q<br>                                                                                                    | Ankura Q | Prismodel     Grundbeloop 3-0     Grundbeloop 3-0     Boukturenättnin     Grundbeloop 3-0     Strukturenättnin     Grundbeloop 3-0     Strukturenättnin                                                                                                    | g per-stev<br>g per-stev<br>g per-stev                    | , Prabeskrivning | đ | Belopp<br>258781.00<br>1674.00<br>1037.00<br>000.00<br>1037.00<br>1037.00<br>100                                                         |
| kummerling per person<br>stervhet<br>dati<br>umla 2-9<br>preta 2-9<br>preta 2-9<br>preta 2-9<br>preta 2-9<br>preta 2-9<br>preta 2-9<br>preta 2-9<br>preta 2-9<br>preta 2-9<br>preta 2-9<br>preta 2-9                                                                                                    | (         )         (         )                                                                                                    | Dragwind Q,<br>Nej<br>Nej<br>Nej<br>Nej<br>Nej<br>Nej<br>Nej<br>Nej<br>Nej         | Kanserled Q.                                                                                              | Personn C                                                                                                    | I hann Q.                                                                                                    | Antun Q  | Prismodel     Grundbelopp 4-8     Grundbelopp 4-9     Brukturenättnin     Grundbelopp 4-9     Brukturenättnin     Grundbelopp 4-9     Brukturenättnin     Grundbelopp 4-9     Brukturenättnin     Grundbelopp 4-9                                                                                                    | Q pereler<br>pereler<br>pereler                           | Probestriving    | đ | 86000<br>258781,86<br>2674,80<br>1337,80<br>800,80<br>1337,80<br>400,80<br>1337,80<br>400,80<br>1337,80<br>1337,80<br>1337,80                                                                                                    |
| ummering per person<br>server<br>66                                                                                                    | () () () () () () () () () () () ()                                                                                                    | Integrand Q.<br>Nel<br>Nel<br>Nel<br>Nel<br>Nel<br>Nel<br>Nel<br>Nel<br>Nel<br>Nel | Kansenid Q.<br>-<br>-<br>-<br>-<br>-<br>-<br>-<br>-                                                       | Personn C                                                                                                    | L Namn Q<br>                                                                                                    | Antura Q | Prismodel     Grundbelopp 3-3     Grundbelopp 3-3     Grundbelopp 3-3     Drukturesättnin     Grundbelopp 3-3     Strukturesättnin     Grundbelopp 3-3     Strukturesättnin     Grundbelopp 3-3     Strukturesättnin                                                                                                    | Q<br>g.pereter<br>g.pereter<br>g.pereter<br>g.pereter     | Probestriving    | ٩ | Belopp<br>258781.80<br>1572.00<br>1372.00<br>1372.00<br>1000<br>10 |
| kummarking per person<br>serind<br>444<br>meta 70<br>meta 70<br>meta 70<br>meta 70<br>meta 70<br>meta 70<br>meta 70<br>meta 70<br>meta 70<br>meta 70<br>meta 70<br>meta 70<br>meta 70                                                                                                    | (b) (Berden and -9 #3)     (b) (Berden and -9 #3)     (c) (Berden and -9 #3)     (c) (Berden and                                                                                                    | 2009/WH Q,<br>Net<br>Net<br>Net<br>Net<br>Net<br>Net<br>Net<br>Net<br>Net<br>Net   | Kanserlad Q                                                                                               | Personn' C                                                                                                    | I hann Q.                                                                                                    | Annun C  | Prismodel     Grundbeloop 4-8     Grundbeloop 4-9     Soukturesittein     Grundbeloop 3-9     Brukkuresittein     Grundbeloop 3-9     Strukkuresittein     Grundbeloop 3-9     Strukkuresittein     Grundbeloop 3-9     Strukkuresittein     Grundbeloop 3-9     Drukkuresittein     Grundbeloop 3-9                                                          | Q<br>g per vier<br>g per vier<br>g per vier<br>g per vier | Probestriving    | đ | 84000<br>258781.88<br>2674.00<br>1337.00<br>400.00<br>1337.00<br>400.00<br>1337.00<br>400.00<br>1337.00<br>1337.00<br>1337.00<br>1337.00<br>1337.00                                                                                                    |
| Rummuring per person<br>startst<br>dat<br>dat<br>dat<br>dat<br>dat<br>dat<br>dat<br>da                                                                                                    | (b) (b) (b) (b) (b) (b) (b) (b) (b)                                                                                                    | 2009/whd Q.<br>Nel<br>Nel<br>Nel<br>Nel<br>Nel<br>Nel<br>Nel<br>Nel<br>Nel<br>Nel  | Korperiod Q                                                                                               | Personni C                                                                                                    | L Name Q                                                                                                    | Antura Q | Priemodel     Grundbeloop 4-9     Grundbeloop 4-9     Brukturesättnin     Brukturesättnin     Grundbeloop 4-9     Brukturesättnin     Grundbeloop 4-9     Brukturesättnin     Grundbeloop 4-9     Brukturesättnin     Grundbeloop 4-9     Brukturesättnin     Grundbeloop 4-9     Brukturesättnin     Grundbeloop 4-9     Brukturesättnin     Grundbeloop 4-9 | Q<br>ppereier<br>ppereier<br>ppereier                     | Prabaskrivering  | Q | 8e000<br>258781.00<br>1 674.00<br>1 937.00<br>800.00<br>400.00<br>1 937.00<br>400.00<br>1 937.00<br>400.00<br>1 937.00<br>400.00<br>1 937.00<br>400.00<br>1 937.00<br>400.00<br>1 937.00<br>1 937.00<br>1                                                                                                    |
| Summaring per person<br>tearnet<br>tearnet                                                                                                    | (V)DEMONDENCE OF 20     ()     ()     ()     ()     ()     ()     ()     ()     ()     ()     ()     ()     ()     ()     ()     ()     ()     ()     ()     ()     ()     ()     ()     ()     ()     ()     ()     ()     ()     ()     ()     ()     ()     ()     ()     ()     ()     ()     ()     ()     ()     ()     ()     ()     ()     ()     ()     ()     ()     ()     ()     ()     ()     ()     ()     ()     ()     ()     ()     ()     ()     ()     ()     ()     ()     ()     ()     ()     ()     ()     ()     ()     ()     ()     ()     ()     ()     ()     ()     ()     ()     ()     ()     ()     ()     ()     ()     ()     ()     ()     ()     ()     ()     ()     ()     ()     ()     ()     ()     ()     ()     ()     ()     ()     ()     ()     ()     ()     ()     ()     ()     ()     ()     ()     ()     ()     ()     ()     ()     ()     ()     ()     ()     ()     ()     ()     ()     ()     ()     ()     ()     ()     ()     ()     ()     ()     ()     ()     ()     ()     ()     ()     ()     ()     ()     ()     ()     ()     ()     ()     ()     ()     ()     ()     ()     ()     ()     ()     ()     ()     ()     ()     ()     ()     ()     ()     ()     ()     ()     ()     ()     ()     ()     ()     ()     ()     ()     ()     ()     ()     ()     ()     ()     ()     ()     ()     ()     ()     ()     ()     ()     ()     ()     ()     ()     ()     ()     ()     ()     ()     ()     ()     ()     ()     ()     ()     ()     ()     ()     ()     ()     ()     ()     ()     ()     ()     ()     ()     ()     ()     ()     ()     ()     ()     ()     ()     ()     ()     ()     ()     ()     ()     ()     ()     ()     ()     ()     ()     ()     ()     ()     ()     ()     ()     ()     ()     ()     ()     ()     ()     ()     ()     ()     ()     ()     ()     ()     ()     ()     ()     ()     ()     ()     ()     ()     ()     ()     ()     ()     ()     ()     ()     ()     ()     ()     ()     ()     ()     ()     ()     ()     ()     ()     ()     ()     ()     ()     ()     (                                                                                                    | Integrand Q.<br>Nel<br>Nel<br>Nel<br>Nel<br>Nel<br>Nel<br>Nel<br>Nel<br>Nel<br>Nel | Korsend Q.<br>-<br>-<br>-<br>-<br>-<br>-<br>-<br>-<br>-<br>-<br>-<br>-<br>-<br>-<br>-<br>-<br>-<br>-<br>- | Personn' 0<br>***<br>***<br>***<br>1957/05/6-5417<br>1957/05/6-5417<br>1957/05/0-5412<br>2001/00/0-7756<br>2001/00/0-7656<br>2001/00/0-7656<br>2001/00/0-7656<br>2001/00/0-7656 | I Nami Q.  *** *** *** Advas Lasson Advas Lasson Advas Lasson Eugen Lasson Eugen Lasson Eugen Lasson Eugen Lasson Eugen Lasson Eugen Lasson Eugen Lasson Eugen Lasson Eugen Lasson Eugen Lasson Eugen Lasson == *** | Anton Q  | Priemodel     Grundbeloop 3-8     Grundbeloop 3-8     Dukturesitterin     Grundbeloop 3-9     Dukturesitterin     Grundbeloop 3-9     Dukturesitterin     Grundbeloop 3-9     Strukturesitterin     Grundbeloop 3-9     Strukturesitterin     Grundbeloop 3-9     Strukturesitterin     Grundbeloop 3-9     Strukturesitterin     Grundbeloop 3-9             | Q<br>garren<br>garren<br>garren<br>garren<br>garren       | Probeskrivning   | a | 84000<br>258781.00<br>2674.00<br>200.00<br>400.00<br>400.00<br>1377.00<br>400.00<br>1377.00<br>400.00<br>1377.00<br>400.00<br>1377.00<br>1377.00<br>1377.00                                                                                                    |